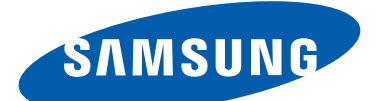

## **GT-P3110** Manuale dell'utente

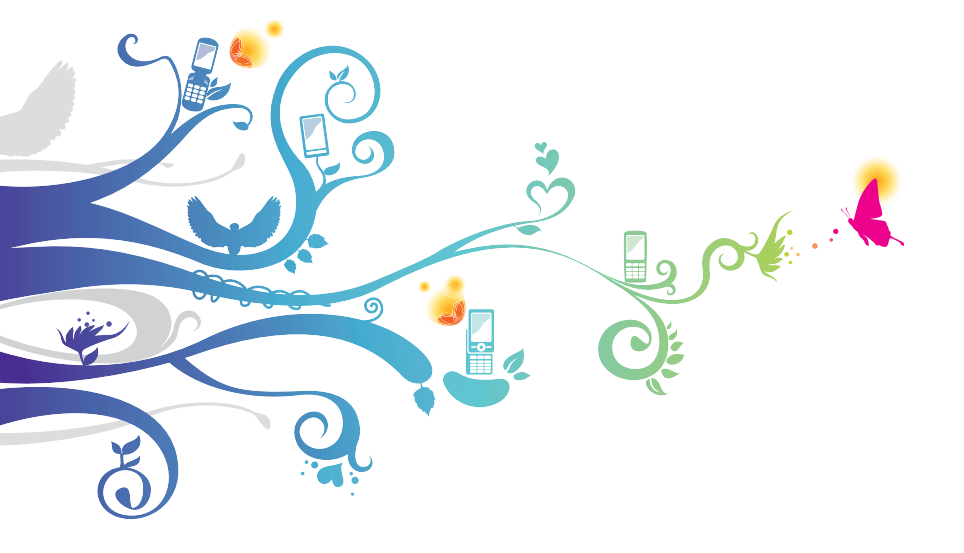

### Come utilizzare questo manuale

Grazie per aver acquistato questo tablet Samsung. Le innovative e performanti tecnologie integrate in questo tablet vi permetteranno di accedere e sfruttare completamente i servizi web, tutti i tipi di contenuti multimediali e migliaia di applicazioni sia per il lavoro che per il tempo libero. Apprezzerete tutto questo anche grazie all'interfaccia utente appositamente studiata per questo dispositivo, che vi permetterà di controllare e gestire il tablet in modo intuitivo, semplice e veloce.

Il presente manuale è stato realizzato in modo specifico per offrirvi una guida delle funzioni e delle caratteristiche del vostro tablet.

### Leggere con attenzione

- Leggete tutte le precauzioni di sicurezza presenti in questo manuale prima di utilizzare il tablet per garantirne un uso sicuro e corretto.
- Le descrizioni in questo manuale si basano sulle impostazioni predefinite del vostro tablet.
- Le immagini e gli screenshot utilizzati in questo manuale potrebbero variare dal prodotto reale.
- I contenuti di questo manuale potrebbero differire dal prodotto o dal software fornito dal gestore telefonico e potrebbero essere soggetti a modifiche senza preavviso. Per la versione più recente di questo manuale, visitate il sito Web Samsung (*www.samsung.com*).
- I servizi e le funzioni disponibili potrebbero variare in base al tablet, al software o al gestore telefonico.
- I servizi del tablet e gli accessori disponibili potrebbero variare in base al Paese o al gestore telefonico.
- La formattazione e la versione del presente manuale dell'utente si basano sul sistema operativo Android e potrebbero variare in base alla versione software installata sul dispositivo.
- Il funzionamento delle applicazioni del tablet potrebbe differire da quello delle applicazioni equivalenti per computer o non includere tutte le funzioni della versione per computer.

- Le applicazioni e le relative funzioni potrebbero variare in base al Paese o alle specifiche hardware. Samsung non è responsabile per i problemi di prestazione causati dalle applicazioni di terze parti.
- Samsung non è responsabile per i problemi di prestazione o incompatibilità causati dalla modifica delle impostazioni di registro o del software del sistema operativo. Il tentativo di personalizzare il sistema operativo potrebbe causare il malfunzionamento del tablet o delle applicazioni.
- Per informazioni su come aggiornare il tablet all'ultima versione software visitate il sito Web Samsung (*www.samsung.com*).
- Il software, i file audio, gli sfondi e le immagini presenti in questo tablet sono concessi in licenza per uso limitato tra Samsung e i rispettivi proprietari. L'estrazione e l'uso di questi elementi per scopi commerciali o altri scopi costituisce una violazione delle leggi sul copyright. Samsung non è responsabile per tale violazione sul copyright da parte dell'utente.
- Conservate questo manuale come riferimento futuro.

### Icone informative

Per cominciare, familiarizzate con le icone utilizzate in questo manuale:

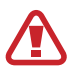

**Avvertenza** - indica situazioni che potrebbero causare lesioni alle persone

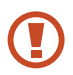

**Attenzione** - indica situazioni che potrebbero causare danni al tablet o ad altri apparecchi

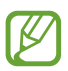

**Nota** - indica note e suggerimenti per l'uso o informazioni aggiuntive

Fate riferimento a - indica pagine contenenti informazioni correlate; ► pag. 12 (indica "fate riferimento a pagina 12") → Seguito da - indica l'ordine delle opzioni o dei menu che dovete selezionare per eseguire una funzione; nel menu Applicazioni, selezionate Impostaz. → Info sul dispositivo (indica Impostaz., seguito da Info sul dispositivo)

### Copyright

Copyright © 2013 Samsung Electronics

Questo manuale è protetto dalle leggi internazionali sul copyright.

Nessuna parte di questo manuale può essere riprodotta, distribuita, tradotta o trasmessa in alcuna forma o tramite alcun mezzo, elettronico o meccanico, compresi fotocopie, registrazione o salvataggio in qualsiasi archivio di informazioni o sistema di recupero, senza previa autorizzazione scritta da parte di Samsung Electronics.

### Marchi commerciali

- SAMSUNG e il logo SAMSUNG sono marchi commerciali registrati di Samsung Electronics.
- Il logo Android, Google<sup>™</sup>, Google Maps<sup>™</sup>, Google Mail<sup>™</sup>, YouTube<sup>™</sup>, Google Play<sup>™</sup> Store, Google Latitude<sup>™</sup> e Google Talk<sup>™</sup> sono marchi commerciali di Google, Inc.
- Bluetooth<sup>®</sup> è un marchio depositato in tutto il mondo di Bluetooth SIG, Inc.
- Windows Media Player<sup>®</sup> è un marchio depositato di Microsoft Corporation.
- Wi-Fi<sup>®</sup>, Wi-Fi Protected Setup<sup>™</sup>, Wi-Fi Direct<sup>™</sup>, Wi-Fi CERTIFIED<sup>™</sup> e il logo Wi-Fi sono marchi registrati di Wi-Fi Alliance.
- DivX<sup>®</sup>, DivX Certified<sup>®</sup> e i loghi associati sono marchi registrati di Rovi Corporation o suoi partner e sono utilizzati con licenza.

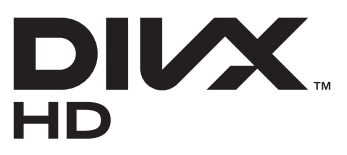

• Tutti gli altri marchi e diritti d'autore sono proprietà dei rispettivi proprietari.

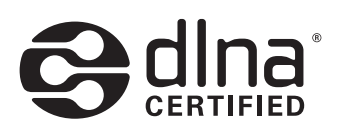

# €€0168①

### **INFORMAZIONI SU DIVX VIDEO**

DivX<sup>®</sup> è un formato video digitale creato da DivX, LLC, una controllata di Rovi Corporation. Questo è un tablet DivX Certified<sup>®</sup> ufficiale che riproduce video DivX. Visitate *www.divx.com* per ulteriori informazioni e strumenti software per convertire i file in video DivX.

### INFORMAZIONI SU DIVX VIDEO-ON-DEMAND

Questo tablet DivX Certified<sup>®</sup> deve essere registrato per poter riprodurre filmati DivX Video-on-Demand (VOD). Per acquistare il codice di registrazione, individuate la sezione DivX VOD nel menu di configurazione del tablet. Andate su *vod.divx.com* per ulteriori informazioni su come completare la registrazione.

DivX Certified<sup>®</sup> per riprodurre video DivX<sup>®</sup> fino a HD 720p, inclusi contenuti premium.

Come utilizzare questo manuale

### Sommario

| Assemblaggio                                  | 10 |
|-----------------------------------------------|----|
| Contenuto della confezione                    | 10 |
| Componenti del dispositivo                    | 11 |
| Tasti                                         | 13 |
| Caricamento della batteria                    | 13 |
| Installazione di una scheda di memoria        | 16 |
| Operazioni preliminari                        |    |
| Accensione o spegnimento del tablet           |    |
| Utilizzo del touch screen                     |    |
| Blocco o sblocco del touch screen e dei tasti | 22 |
| Schermata Home                                | 22 |
| Accesso alle applicazioni                     | 26 |
| Avvio delle applicazioni                      | 28 |
| Personalizzazione del tablet                  | 29 |
| Inserimento del testo                         | 33 |
| Web e navigazione                             |    |
| Internet                                      | 35 |
| Game Hub                                      | 38 |
| Марре                                         | 39 |
| Navigatore                                    | 41 |
| Luoghi                                        | 42 |
| Play Books                                    | 43 |
| Play Movies                                   | 43 |
| Play Store                                    | 43 |
| Readers Hub                                   | 44 |

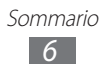

| Samsung Apps                                                                                                    | 45                                                                     |
|----------------------------------------------------------------------------------------------------|------------------------------------------------------------------------|
| S Suggest                                                                                                    | 45                                                                     |
| YouTube                                                                                                    | 45                                                                     |
| Video Hub                                                                                                    | 47                                                                     |
| Ricerca vocale                                                                                                    | 47                                                                     |
| Comunicazione                                                                                                    |                                                                        |
| Google Mail                                                                                                    | 48                                                                     |
| E-mail                                                                                                    | 50                                                                     |
| Google Talk                                                                                                    | 52                                                                     |
| ChatON                                                                                                    | 53                                                                     |
| Messenger                                                                                                    | 54                                                                     |
| Google+                                                                                                    | 54                                                                     |
|                                                                                                    |                                                                        |
| Multimedia                                                                                                    | 55                                                                     |
| Multimedia<br>Fotocamera                                                                                                    | <b>55</b>                                                              |
| Multimedia<br>Fotocamera<br>Lettore video                                                                                                    | <b>55</b><br>                                                          |
| Multimedia<br>Fotocamera<br>Lettore video<br>Galleria                                                                                                    | <b>55</b><br>                                                          |
| Multimedia<br>Fotocamera<br>Lettore video<br>Galleria<br>Editor immagini                                                                                                    | <b>55</b><br>                                                          |
| Multimedia<br>Fotocamera<br>Lettore video<br>Galleria<br>Editor immagini<br>Editor video                                                                                     | <b>55</b><br>                                                          |
| Multimedia<br>Fotocamera<br>Lettore video<br>Galleria<br>Editor immagini<br>Editor video<br>Lettore musicale                                                                 | <b>55</b><br>                                                          |
| Multimedia<br>Fotocamera<br>Lettore video<br>Galleria<br>Editor immagini<br>Editor video<br>Lettore musicale<br>Music Hub                                                    | <b>55</b><br>                                                          |
| Multimedia<br>Fotocamera<br>Lettore video<br>Galleria<br>Editor immagini<br>Editor video<br>Lettore musicale<br>Music Hub<br>Informazioni ed eventi                          | <b>55</b><br>55<br>63<br>66<br>69<br>70<br>70<br>72<br>76<br><b>77</b> |
| Multimedia<br>Fotocamera<br>Lettore video<br>Galleria<br>Editor immagini<br>Editor video<br>Lettore musicale<br>Music Hub<br>Informazioni ed eventi<br>Rubrica               | <b>55</b>                                                              |
| Multimedia<br>Fotocamera<br>Lettore video<br>Galleria<br>Editor immagini<br>Editor video<br>Lettore musicale<br>Music Hub<br>Informazioni ed eventi<br>Rubrica<br>Calendario | <b>55</b><br>                                                          |

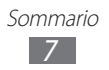

| Connettività              |     |
|---------------------------|-----|
| Connessione USB           |     |
| Wi-Fi                     |     |
| Wi-Fi Direct              |     |
| AllShare Play             |     |
| Bluetooth                 |     |
| GPS                       |     |
| Connessioni VPN           |     |
| Strumenti                 | 97  |
| Sveglia                   |     |
| Calcolatrice              |     |
| Download                  |     |
| Dropbox                   |     |
| Archivio                  |     |
| Polaris Office            |     |
| Google                    |     |
| Fusi orari                |     |
| Impostazioni              |     |
| Accesso alle impostazioni |     |
| Wi-Fi                     |     |
| Bluetooth                 |     |
| Utilizzo dei dati         |     |
| Altre impostazioni        | 105 |
| Modalità di blocco        |     |
| Suono                     |     |
| Schermo                   |     |
| Memoria                   |     |
| Risparmio energetico      |     |

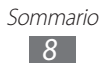

| Batteria                     |
|------------------------------|
| Gestione applicazioni108     |
| Servizi per la posizione108  |
| Schermata di blocco108       |
| Sicurezza 109                |
| Lingua e inserimento110      |
| Backup e ripristino 112      |
| Aggiungi account             |
| Accessori 113                |
| Data e ora 113               |
| Accessibilità 113            |
| Opzioni sviluppatore114      |
| Info sul dispositivo 116     |
| Risoluzione dei problemi 117 |
| Indice                       |

### Assemblaggio

### Contenuto della confezione

Assicuratevi che nella confezione siano presenti i seguenti elementi:

- Dispositivo
- Guida di riferimento rapido

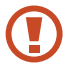

Utilizzate solo software approvati da Samsung. Software illegali o pirata potrebbero causare danni o malfunzionamenti non coperti dalla garanzia del produttore.

- Gli elementi forniti con il tablet e gli accessori disponibili potrebbero variare in base al Paese o al gestore telefonico.
- Potete acquistare altri accessori presso il vostro rivenditore Samsung di zona.
- Gli elementi forniti in dotazione sono progettati esclusivamente per il tablet e potrebbero non essere compatibili con altri dispositivi.
- Altri accessori potrebbero non essere compatibili con il tablet.

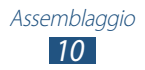

### Componenti del dispositivo

### > Vista anteriore

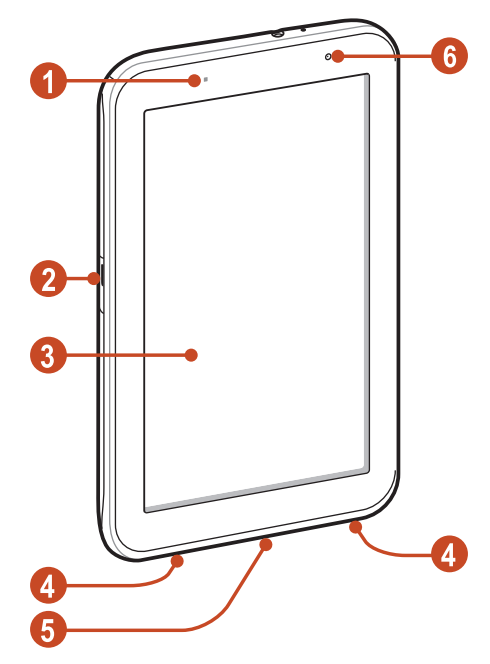

| Numero | Funzione                       |
|--------|--------------------------------|
| 1      | Sensore di luminosità          |
| 2      | Slot per la scheda di memoria  |
| 3      | Touch screen                   |
| 4      | Altoparlante                   |
| 6      | Connettore multifunzione       |
| 6      | Obiettivo fotocamera anteriore |

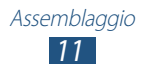

### > Vista posteriore

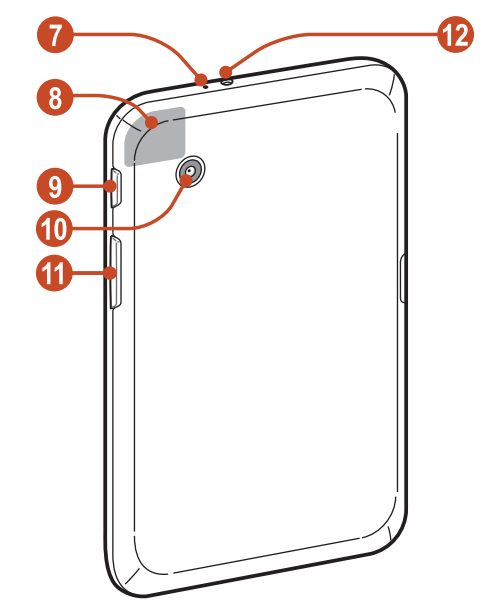

| Numero | Funzione                                      |
|--------|-----------------------------------------------|
| 7      | Microfono                                     |
| 8      | Area antenna GPS <sup>1</sup>                 |
| 9      | Tasto Accensione o spegnimento/riavvio/blocco |
| 10     | Obiettivo fotocamera posteriore               |
| 1      | Tasto Volume                                  |
| (2)    | Connettore da 3,5 mm per auricolare           |

1. Non toccate l'area intorno all'antenna né copritela con le mani o altri oggetti durante l'utilizzo delle funzioni GPS.

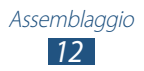

### Tasti

| Tasto |                                                              | Funzione                                                                                                    |
|-------|--------------------------------------------------------------|----------------------------------------------------------------------------------------------------|
| Θ     | Accensione o<br>spegnimento/<br>riavvio <sup>1</sup> /blocco | Consente di accendere il tablet<br>(tenete premuto); consente di<br>accedere alle opzioni del tablet<br>(tenete premuto); consente di<br>riavviare il tablet (tenete premuto<br>per 8-10 secondi); consente di<br>spegnere e bloccare il touch screen<br>o di accenderlo. |
|       | Volume                                                       | Consente di regolare il volume del<br>tablet.                                                                                                    |

### Caricamento della batteria

Prima di utilizzare il tablet per la prima volta o se non aveste utilizzato il dispositivo per un lungo periodo, dovrete ricaricare la batteria. Caricate la batteria utilizzando esclusivamente il caricabatteria. Evitate di usare solo il cavo USB per la ricarica.

Non potete sostituire la batteria del tablet. In caso di problemi con la batteria o per sostituirla, portate il tablet presso un centro di assistenza Samsung.

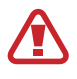

Utilizzate solo caricabatterie e cavi approvati da Samsung. Caricabatterie o cavi non approvati potrebbero provocare l'esplosione della batteria o danneggiare il tablet.

1. Se il tablet presentasse rallentamenti o si bloccasse, potrebbe essere necessario riavviarlo per ristabilirne la funzionalità.

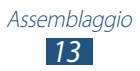

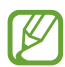

- Quando la batteria è scarica, il tablet riproduce un suono di avviso e visualizza un messaggio di batteria scarica. Per continuare a utilizzare il tablet, dovrete ricaricare la batteria.
- Se la batteria fosse completamente scarica, non potrete accendere immediatamente il tablet, neanche durante la carica. Lasciate caricare la batteria per alcuni minuti prima di accendere il dispositivo.
- La forma dell'alimentatore USB potrebbe variare in base al Paese in cui verrà commercializzato.
- *1* Collegate il cavo USB all'alimentatore USB, quindi inserite l'altra estremità del cavo USB nel connettore multifunzione.

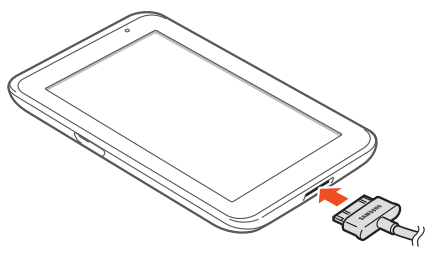

Il collegamento errato del cavo USB potrebbe causare gravi danni al tablet o all'alimentatore USB. I danni causati da un uso improprio non sono coperti dalla garanzia.

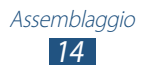

- 2 Collegate l'alimentatore USB a una presa di corrente standard AC 220V.
  - In caso di alimentazione discontinua durante il caricamento del tablet, il touch screen potrebbe non funzionare. Se ciò dovesse accadere, dovrete scollegare il cavo USB dal tablet.
    - Il tablet potrebbe surriscaldarsi durante la ricarica. Ciò è normale e non dovrebbe influire sulla durata o sulle prestazioni del dispositivo.
    - Se la batteria non si ricaricasse correttamente, dovrete portare il dispositivo e il caricabatteria presso un centro di assistenza Samsung.
- *3* Al termine del ciclo di ricarica, scollegate il cavo USB dal tablet, quindi scollegate l'alimentatore USB dalla presa di corrente.
  - Per risparmiare energia, scollegate l'alimentatore dalla presa di corrente al termine del ciclo di ricarica. L'alimentatore non è dotato di interruttore, pertanto al termine del ciclo di ricarica, dovrete scollegarlo dalla presa di corrente per non consumare energia. Il tablet dovrebbe essere tenuto vicino alla presa di corrente durante il caricamento.

### > Ottimizzazione del consumo della batteria

Il tablet può essere impostato affinché ottimizzi i consumi della batteria. Personalizzando queste opzioni e disattivando la sincronizzazione dei dati attivi in background, potrete utilizzare il tablet più a lungo prima di ricaricarlo:

- Quando non utilizzate il tablet, passate alla modalità Sleep premendo il tasto Accensione o spegnimento.
- Chiudete le applicazioni non necessarie con Gestione attivtà.
- Disattivate il Bluetooth.
- Disattivate la connessione Wi-Fi.
- Disattivate la sincronizzazione automatica delle applicazioni.
- Riducete la durata della retroilluminazione.
- Regolate la luminosità dello schermo.

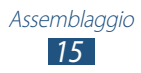

### Installazione di una scheda di memoria

Il tablet supporta schede di memoria con una capacità massima di 32 GB. In base al produttore e al tipo di scheda di memoria, alcune schede di memoria potrebbero non essere compatibili con il dispositivo.

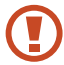

Samsung utilizza standard industriali approvati per schede di memoria, ma alcune marche potrebbero non essere completamente compatibili con il tablet. L'utilizzo di una scheda di memoria non compatibile potrebbe danneggiare il dispositivo o la scheda di memoria. Potrebbe altresì danneggiare i dati memorizzati sulla scheda di memoria.

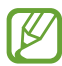

- Il tablet supporta file system FAT per schede di memoria. Se inseriste una scheda formattata in maniera diversa, il tablet vi chiederà di riformattare la scheda di memoria.
- Cancellature e scritture frequenti riducono la durata della scheda di memoria.
- Quando inserirete una scheda di memoria nel tablet, verrà visualizzata nella cartella extSdCard.
- *1* Aprite il coperchio dello slot della scheda di memoria.
- 2 Inserite la scheda di memoria con i contatti dorati rivolti verso il basso.

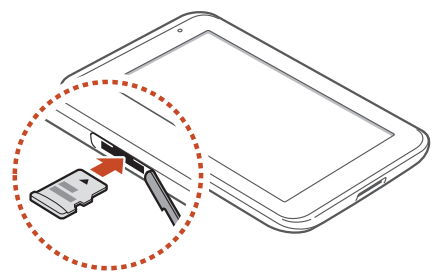

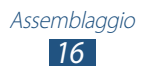

- 3 Spingete la scheda di memoria nello slot fino a bloccarla in sede.
- 4 Chiudete il coperchio dello slot della scheda di memoria.

### > Rimozione della scheda di memoria

Accertatevi che il dispositivo non stia utilizzando la scheda di memoria.

- *l* Nel menu Applicazioni, selezionate Impostaz.  $\rightarrow$  Memoria  $\rightarrow$  Smonta scheda SD  $\rightarrow$  OK.
- 2 Aprite il coperchio dello slot della scheda di memoria.
- *3* Spingete la scheda di memoria con delicatezza verso l'interno e rilasciatela.
- 4 Rimuovete la scheda di memoria.
- 5 Chiudete il coperchio dello slot della scheda di memoria.

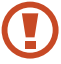

Non rimuovete la scheda di memoria durante il trasferimento o il caricamento dei dati, farlo potrebbe danneggiare la scheda di memoria o il dispositivo.

### > Formattazione della scheda di memoria

La formattazione della scheda di memoria da computer potrebbe provocare incompatibilità con il tablet. Formattate la scheda di memoria direttamente nel tablet.

Nel menu Applicazioni, selezionate **Impostaz.**  $\rightarrow$  **Memoria**  $\rightarrow$  **Formatta scheda SD**  $\rightarrow$  **Formatta scheda SD**  $\rightarrow$  **Elimina tutto**.

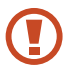

Prima di formattare la scheda di memoria, ricordate di effettuare un backup di tutti i dati importanti. La garanzia del produttore non copre la perdita dei dati derivante dalle azioni dell'utente.

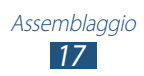

### Operazioni preliminari

### Accensione o spegnimento del tablet

Per accendere il tablet, tenete premuto il tasto Accensione o spegnimento.

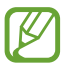

Alla prima accensione del tablet, seguite le istruzioni visualizzate sul touch screen per configurarlo. Per utilizzare le applicazioni Google, dovrete accedere ad un account Google oppure crearne uno nuovo.

Per spegnere il tablet, tenete premuto il tasto Accensione o spegnimento, quindi selezionate **Spegnimento**  $\rightarrow$  **OK**.

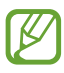

- Attenetevi a tutte le avvertenze e le indicazioni specificate dal personale autorizzato qualora vi trovaste in aree in cui l'uso dei dispositivi wireless fosse limitato, come sugli aeroplani e negli ospedali.
- Per utilizzare solo servizi che non richiedono l'accesso alla rete, passate alla Modalità offline. ► pag. 105

### Utilizzo del touch screen

Dal touch screen del tablet potrete selezionare gli elementi e utilizzare il dispositivo con facilità. Imparate le operazioni di base per utilizzare il touch screen.

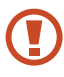

- Non premete il touch screen con la punta delle dita e non utilizzate strumenti appuntiti per non danneggiare il touch screen o causarne il malfunzionamento.
- Non mettete il touch screen a contatto con altri dispositivi elettrici. Le scariche elettrostatiche potrebbero causare il malfunzionamento del touch screen.
- Non mettete il touch screen a contatto con liquidi. Il touch screen potrebbe non funzionare correttamente in presenza di umidità o se esposto a liquidi.
- Se il touch screen non venisse utilizzato per molto tempo, potrebbero comparire immagini residue (burn-in dello schermo) o mosse. Spegnete il touch screen quando non utilizzate il tablet.

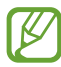

- Per un utilizzo ottimale del touch screen, rimuovete la pellicola protettiva prima di utilizzare il tablet.
- Il touch screen è costituito da uno strato che rileva piccole scariche elettrostatiche emesse dal corpo umano. Per un utilizzo ottimale, toccate il touch screen con la punta del dito. Il touch screen non reagisce a tocchi con oggetti taglienti come stilo o penne.

Interagite con il touch screen con le seguenti azioni:

#### Toccare

Toccate una volta per selezionare o avviare un menu, un'opzione o un'applicazione.

#### **Tenere premuto**

Tenete premuto un elemento per più di 2 secondi.

#### Trascinare

Toccate un elemento e spostatelo in una nuova posizione.

#### **Toccare due volte**

Toccate velocemente due volte un elemento.

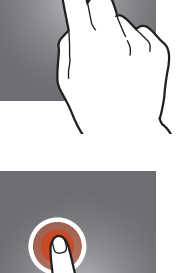

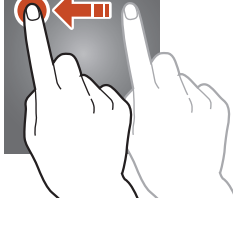

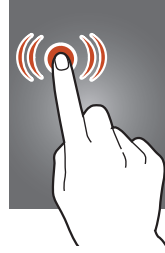

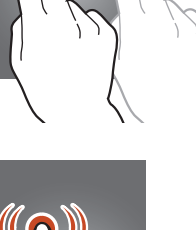

#### Muovere velocemente

Per spostarvi tra menu o schermate, scorrete velocemente in alto, in basso, a sinistra o a destra.

#### Avvicinare due dita

Posizionate due dita e riavvicinatele.

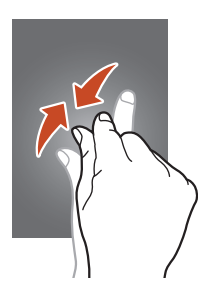

- Quando non utilizzerete il tablet per un determinato periodo, il touch screen verrà disattivato. Per attivarlo, premete il tasto Accensione o spegnimento.
- Potete impostare il tempo di attesa prima della disattivazione del touch screen. Nel menu Applicazioni, selezionate Impostaz. → Schermo → Spegnimento schermo.

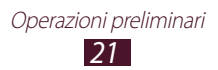

### Blocco o sblocco del touch screen e dei tasti

Quando non utilizzerete il tablet per un determinato periodo di tempo, il touch screen si spegnerà e si bloccherà automaticamente insieme ai tasti per evitare operazioni indesiderate. Per bloccare manualmente il touch screen e i tasti, premete il tasto Accensione o spegnimento.

Per sbloccare, attivate il touch screen premendo il tasto Accensione o spegnimento, toccate un punto qualsiasi sul touch screen, quindi trascinate il dito al di fuori del cerchio grande.

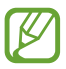

Potete attivare il blocco del touch screen per evitare che altri utilizzino o accedano ai dati e alle informazioni personali memorizzate sul tablet. ► pag. 31

### Schermata Home

Dalla schermata Home potete visualizzare lo stato del tablet e accedere alle applicazioni.

La schermata Home ha molti pannelli. Scorrete a sinistra o a destra per visualizzare i pannelli della schermata Home. Potete anche selezionare uno dei punti nella parte inferiore del touch screen per passare direttamente al pannello corrispondente.

### > Barra di sistema

Dalla barra di sistema nella parte inferiore del touch screen, potete spostarvi velocemente tra le schermate e accedere alle applicazioni.

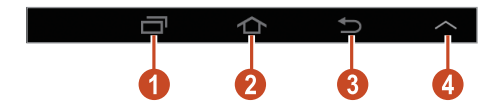

| Numero | Funzione                                                                                                    |
|--------|----------------------------------------------------------------------------------------------------|
| 0      | Consente di aprire l'elenco delle applicazioni utilizzate di recente.                                                            |
| 2      | Consente di tornare alla schermata Home;<br>consente di accedere al widget di ricerca Google o<br>a Google Now (tenete premuto). |

Operazioni preliminari **22** 

| Numero | Funzione                                                              |
|--------|-----------------------------------------------------------------------|
| 3      | Consente di tornare alla schermata precedente.                        |
| 4      | Consente di aprire un pannello per l'avvio rapido delle applicazioni. |

### Icone

Le icone visualizzate sullo schermo potrebbero variare in base al Paese o al gestore telefonico.

| lcona    | Definizione                      |
|----------|----------------------------------|
| tu))     | Connesso ad una rete Wi-Fi       |
| *        | Bluetooth attivato               |
| ۲        | Servizi GPS in uso               |
| Ŷ        | Collegato a un computer          |
| $\times$ | Nuova e-mail ricevuta            |
| Ø        | Sveglia attivata                 |
| ×        | Modalità offline attivata        |
| A        | Errore o richiesta di verifica   |
|          | Livello di carica della batteria |

### > Utilizzo del pannello delle notifiche

Per aprire il pannello delle notifiche, toccate la barra in alto e trascinatela verso il basso. Per nascondere il pannello, trascinate il bordo inferiore del pannello verso l'alto.

Dal pannello delle notifiche, potrete visualizzare eventuali notifiche del tablet e utilizzare le seguenti opzioni:

Wi-Fi: consente di attivare o disattivare la connessione Wi-Fi.
 pag. 84

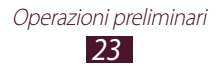

- GPS: consente di attivare o disattivare il sensore GPS.
  pag. 93
- **Suono**: consente di attivare o disattivare la Modalità silenziosa. Potete disattivare la suoneria del tablet o impostarne la vibrazione nella Modalità silenziosa.
- Rotazione schermo: consente la rotazione della schermata corrente quando ruoterete il tablet.
- **Risparmio energia**: consente di attivare o disattivare la modalità risparmio energetico.
- **Modalità blocco**: consente di attivare o disattivare la modalità di blocco.
- Bluetooth: consente di attivare o disattivare il Bluetooth.
  pag. 91
- **Mod. Alla guida**: consente di attivare o disattivare la modalità alla guida.
- **Sincroniz.**: consente di attivare o disattivare la sincronizzazione automatica delle applicazioni.

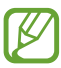

Le opzioni disponibili potrebbero variare in base al Paese o al gestore telefonico.

### Spostamento di un elemento sulla schermata Home

Tenete premuto un elemento, quindi trascinatelo in una nuova posizione.

Potete aggiungere un elemento a una nuova cartella o spostarlo in un nuovo pannello. Tenete premuto l'elemento, quindi trascinatelo su **Crea cartella** o **Crea pagina**.

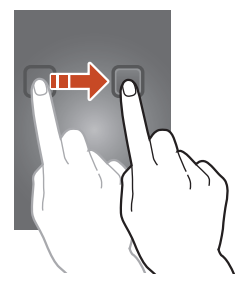

### > Rimozione di un elemento dalla schermata Home

Tenete premuto un elemento, quindi trascinatelo nel cestino.

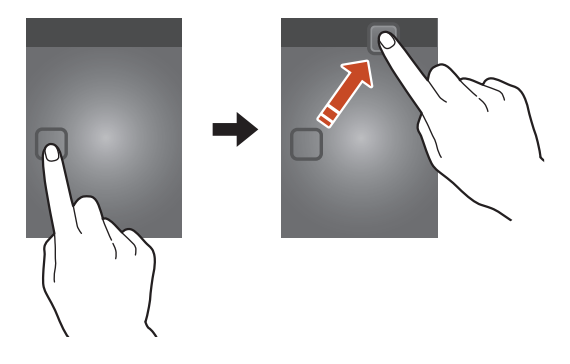

### > Aggiunta o rimozione di un pannello dalla schermata Home

Potete aggiungere o rimuovere i pannelli della schermata Home per organizzare widget e applicazioni.

- *1* Sulla schermata Home, posizionate due dita sul touch screen e avvicinatele per passare alla modalità Modifica.
- 2 Aggiungete, rimuovete o riorganizzate i pannelli:
  - Per rimuovere un pannello, tenetene premuta la miniatura, quindi trascinatela nel cestino.
  - Per aggiungere un nuovo pannello, selezionate .
  - Per impostare il pannello principale come schermata Home, selezionate .
  - Per modificare l'ordine dei pannelli, tenete premuta la miniatura del pannello, quindi trascinatela in una nuova posizione.
- 3 Selezionate 🔄 per tornare alla schermata precedente.

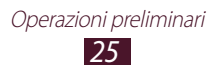

### > Uso dei widget

I widget sono piccole applicazioni che forniscono rapide funzioni e informazioni direttamente nella schermata Home.

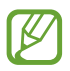

I widget disponibili potrebbero variare in base al Paese o al gestore telefonico.

- *1* Nel menu Applicazioni, selezionate **Widget** per aprire il pannello dei widget.
- 2 Scorrete a sinistra o a destra sul pannello dei widget per trovare un widget.
- *3* Tenete premuto un widget per aggiungerlo alla schermata Home.

### Accesso alle applicazioni

Avviate le applicazioni e sfruttate al massimo le funzioni del tablet. Potete riorganizzare il menu Applicazioni in base alle vostre preferenze, oppure scaricare applicazioni da Play Store per migliorare la funzionalità del tablet.

- *1* Sulla schermata Home, selezionate **Appl.** per accedere al menu Applicazioni.
- Scorrete a sinistra o a destra fino a un'altra schermata.
  Potete anche selezionare uno dei punti nella parte inferiore del touch screen per passare direttamente alla schermata corrispondente.
- *3* Selezionate un'applicazione.

- 4 Selezionate per tornare alla schermata precedente. Selezionate per tornare alla schermata Home.
- Potete aggiungere sulla schermata Home il collegamento a un'applicazione tenendo premuta un'icona nel menu Applicazioni.
- Ruotando il tablet durante l'utilizzo di alcune applicazioni, l'interfaccia ruoterà automaticamente. Per evitare la rotazione dell'interfaccia, trascinate verso il basso la barra in alto per aprire il pannello delle notifiche, quindi selezionate **Rotazione schermo**.
- Prima di utilizzare i servizi di posizione, come le applicazioni per mappe e navigatore, o i servizi Internet, accertatevi che la connessione Wi-Fi sia attiva.

### > Organizzazione delle applicazioni

Potete modificare l'ordine delle applicazioni nel menu Applicazioni o raggrupparle in categorie.

- *l* Nel menu Applicazioni, toccate  $\blacksquare \rightarrow$  **Modifica**.
- 2 Tenete premuta l'icona di un'applicazione.
- *3* Organizzate le applicazioni:
  - Per spostare l'applicazione, trascinatela in una nuova posizione.
  - Per aggiungere l'applicazione a una nuova cartella, trascinatela su **Crea cartella**.
  - Per spostare l'applicazione in un nuovo pannello, trascinatela su **Crea pagina**.
  - Per disinstallare l'applicazione, trascinatela su Disinstalla.
- 4 Selezionate **Salva**, oppure selezionate **OK**  $\rightarrow$  **Salva**.

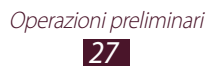

### > Download di un'applicazione

- *I* Nel menu Applicazioni, selezionate Play Store o Samsung Apps.
- 2 Cercate un'applicazione e scaricatela sul tablet.

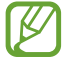

Per installare le applicazioni scaricate da altre fonti, selezionate **Impostaz.**  $\rightarrow$  **Sicurezza**  $\rightarrow$  **Sorgenti sconosciute**.

### > Disinstallazione di un'applicazione

- 1 Nel menu Applicazioni, selezionate  $\blacksquare \rightarrow$  Disinstalla.
- 2 Selezionate Sull'icona di un'applicazione, quindi selezionate OK.

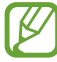

Potete disinstallare soltanto le applicazioni scaricate da voi.

### > Accesso alle applicazioni utilizzate di recente

- 1 Selezionate e per visualizzare l'elenco delle applicazioni aperte recentemente.
- 2 Selezionate un'applicazione.

### Avvio delle applicazioni

Il tablet è un prodotto in grado di eseguire contemporaneamente più di un'applicazione. Per avviare più applicazioni, selezionate durante l'utilizzo di un'applicazione. Quindi selezionate l'altra applicazione da avviare dalla schermata Home.

### > Gestione delle applicazioni

Con Gestione attività potete gestire più applicazioni.

*1* Selezionate  $\blacksquare \rightarrow \boxdot \rightarrow Applicazioni attive.$ Da Gestione attività potrete visualizzare le applicazioni attive.

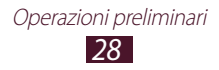

- 2 Controllate le applicazioni attive:
  - Per passare da un'applicazione all'altra, selezionatene una dal menu.
  - Per chiudere un'applicazione, selezionate Esci.
  - Per chiudere tutte le applicazioni attive, selezionate **Chiudi tutte**.

### Personalizzazione del tablet

Per un funzionamento ottimale del tablet, modificatene le impostazioni in base alle vostre preferenze.

### > Modifica della lingua

- *1* Nel menu Applicazioni, selezionate **Impostaz.**  $\rightarrow$  Lingua e inserimento  $\rightarrow$  Lingua.
- 2 Selezionate una lingua.

### > Attivazione o disattivazione dei feedback audio

Nel menu Applicazioni, selezionate **Impostaz.**  $\rightarrow$  **Suono**  $\rightarrow$  **Feedback sonoro**.

### > Regolazione del volume del tablet

- *1* Premete il tasto Volume verso l'alto o verso il basso.
- 2 Selezionate 🗱 e trascinate i cursori per regolare il livello del volume per ogni suono.

### > Attivazione della Modalità silenziosa

Per attivare o disattivare i suoni del tablet, eseguite una delle seguenti operazioni:

- Toccate la barra in alto e trascinatela verso il basso per aprire il pannello delle notifiche, quindi selezionate **Suono**.
- Tenete premuto il tasto Accensione o spegnimento, quindi selezionate ≤.

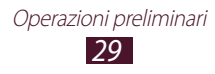

### > Selezione di uno sfondo per la schermata Home

- l Sulla schermata Home, tenete premuta un'area vuota.
- 2 Selezionate **Impostate lo sfondo**  $\rightarrow$  **Schermata Home**  $\rightarrow$  una cartella di immagini  $\rightarrow$  un'immagine.

### > Modifica del carattere

- l Nel menu Applicazioni, selezionate Impostaz.  $\rightarrow$  Schermo  $\rightarrow$  Stile carattere.
- 2 Selezionate un carattere  $\rightarrow$  Sì.

### > Regolazione della luminosità dello schermo

Il dispositivo è dotato di un sensore di luce in grado di rilevare il livello di luce ambientale e regolare automaticamente la luminosità dello schermo, questa può essere regolata anche manualmente.

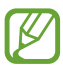

La luminosità dello schermo influisce direttamente sul consumo della batteria.

#### Impostazione della regolazione automatica della Iuminosità dello schermo

- l Nel menu Applicazioni, selezionate Impostaz.  $\rightarrow$  Schermo  $\rightarrow$  Luminosità.
- 2 Selezionate la casella accanto a Luminosità automatica.
- *3* Selezionate **OK**.

Il tablet aumenterà la luminosità in ambienti luminosi e la diminuirà in ambienti bui automaticamente.

### Regolazione manuale della luminosità

- *l* Nel menu Applicazioni, selezionate **Impostaz.**  $\rightarrow$  **Schermo**  $\rightarrow$  **Luminosità**.
- 2 Deselezionate la casella accanto a Luminosità automatica.
- *3* Trascinate il cursore verso sinistra o destra.
- 4 Selezionate **OK**.

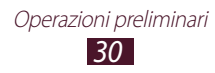

### > Blocco del tablet

Potete bloccare il tablet attivando il blocco del touch screen.

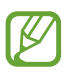

- Se dimenticaste la password, dovrete portare il tablet presso un centro assistenza Samsung per resettarlo.
- Samsung non è responsabile per la perdita di password o informazioni private o per altri danni provocati da software illegali.

### Impostazione dello sblocco con rilevamento volto

- *l* Nel menu Applicazioni, selezionate **Impostaz.**  $\rightarrow$  **Schermata di blocco**  $\rightarrow$  **Blocco schermo**  $\rightarrow$  **Sblocco col sorriso**.
- 2 Selezionate Avanti  $\rightarrow$  Configura  $\rightarrow$  Continua.
- *3* Centrate il vostro volto nella cornice.
- 4 Quando il volto verrà catturato correttamente, selezionate **Continua**.
- 5 Completate la configurazione impostando un PIN o un segno di sblocco.

### Impostazione di un segno di sblocco

- *l* Nel menu Applicazioni, selezionate **Impostaz.**  $\rightarrow$  **Schermata di blocco**  $\rightarrow$  **Blocco schermo**  $\rightarrow$  **Segno**.
- 2 Seguite le istruzioni visualizzate relative al segno, quindi selezionate Avanti.
- *3* Tracciate un segno collegando almeno 4 punti e selezionate **Continua**.
- 4 Tracciate di nuovo il segno per confermare, quindi selezionate **Conferma**.
- 5 Completate la configurazione del PIN di sblocco.

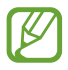

Se dimenticaste il segno di sblocco, potrete disattivare il blocco del touch screen con un PIN di sblocco.

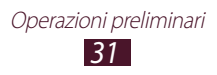

### Impostazione di un PIN di sblocco

- *l* Nel menu Applicazioni, selezionate **Impostaz.**  $\rightarrow$  **Schermata di blocco**  $\rightarrow$  **Blocco schermo**  $\rightarrow$  **PIN**.
- *2* Inserite un nuovo PIN e selezionate **Continua**.
- *3* Inserite nuovamente il PIN e selezionate **OK**.

### Impostazione della password di sblocco

- *l* Nel menu Applicazioni, selezionate **Impostaz.**  $\rightarrow$  **Schermata di blocco**  $\rightarrow$  **Blocco schermo**  $\rightarrow$  **Password**.
- *2* Inserite una nuova password (alfanumerica) e selezionate **Continua**.
- *3* Inserite nuovamente la password e selezionate **OK**.

## > Attivazione della funzione Trova dispositivo personale

In caso di furto o smarrimento del tablet, potrete visualizzarne la posizione corrente sul sito Web SamsungDive (*www.samsungdive.com*). Per utilizzare questa funzione, dovete disporre di un account Samsung per il controllo in remoto del tablet tramite Web.

- *l* Nel menu Applicazioni, selezionate **Impostaz.**  $\rightarrow$  **Sicurezza**  $\rightarrow$  **Controlli remoti**  $\rightarrow$  **OK**  $\rightarrow$  **Aggiungi account**.
- Selezionate Accedi.
  Per creare un account Samsung, selezionate Crea account.
- *3* Inserite l'indirizzo e-mail e la password del vostro account Samsung, quindi selezionate **Accedi**.
- 4 Trascinate la barra di scorrimento nella parte superiore del touch screen.

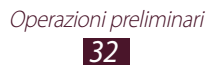

### Inserimento del testo

Potete inserire il testo pronunciando le parole al microfono oppure digitando i caratteri sulla tastiera virtuale.

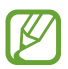

L'inserimento del testo non è supportato in alcune lingue. Per inserire il testo, dovrete impostare come lingua di scrittura una delle lingue supportate.

### > Modifica del metodo di inserimento

- *l* Da un campo di testo, toccate la barra in alto e trascinatela verso il basso per aprire il pannello delle notifiche.
- 2 Selezionate Seleziona modalità di inserimento  $\rightarrow$  un metodo di inserimento del testo.
- Inserimento del testo con l'inserimento vocale Google
- *l* Per aggiungere altre lingue al riconoscimento vocale, selezionate la lingua  $\rightarrow$  **Aggiungi altre lingue**.
- 2 Pronunciate il testo al microfono.
- *3* Al termine, selezionate **Tocca per mettere in pausa**.

### Inserimento del testo con la tastiera Samsung

Inserite il testo selezionando i tasti alfanumerici.

Potete anche utilizzare i seguenti tasti:

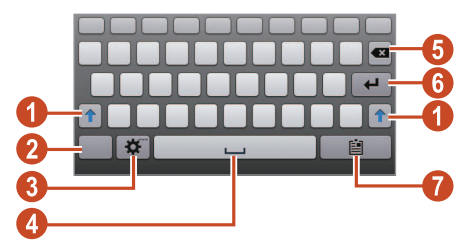

Operazioni preliminari 33

| Numero | Funzione                                                                                                    |
|--------|----------------------------------------------------------------------------------------------------|
| 0      | Consente di passare da maiuscole a minuscole e viceversa.                                                                |
| 2      | Consente di passare da una modalità di inserimento del testo all'altra.                                                  |
| 3      | Consente di accedere alle impostazioni della<br>tastiera; consente di inserire il testo con la voce<br>(tenete premuto). |
| 4      | Consente di inserire uno spazio.                                                                                         |
| 6      | Consente di cancellare quanto inserito.                                                                                  |
| 6      | Consente di passare alla riga successiva.                                                                                |
| 0      | Consente di aggiungere un elemento dagli<br>appunti.                                                                     |

### > Come copiare e incollare il testo

Da un campo di testo, potete copiare e incollare il testo su un'altra applicazione.

- *1* Tenete premuto sul testo che desiderate copiare.
- 2 Trascinate 📶 o 📄 per selezionare il testo da copiare.
- *3* Selezionate **Copia** o **Taglia** per aggiungere il testo agli appunti.
- 4 In un'altra applicazione, posizionate il cursore nel punto dove inserire il testo.
- 5 Selezionate  $\blacksquare \rightarrow$  **Incolla** per inserire il testo dagli appunti nel campo di testo.

### Web e navigazione

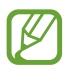

L'accesso a Internet e il download dei file multimediali potrebbero determinare costi aggiuntivi. Per informazioni, rivolgetevi al vostro gestore telefonico.

### Internet

Accedete alle vostre pagine Web preferite e memorizzatele.

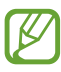

- L'aspetto di questa applicazione potrebbe variare in base al Paese o al gestore telefonico.
- Le icone disponibili potrebbero variare in base al Paese o al gestore telefonico.

### > Navigazione in una pagina Web

- *1* Nel menu Applicazioni, selezionate **Internet**.
- 2 Per accedere a una pagina Web specifica, selezionate il campo di immissione URL, inserite l'indirizzo Web (URL) della pagina Web, quindi toccate Vai.
- *3* Esplorate le pagine Web utilizzando i seguenti tasti:

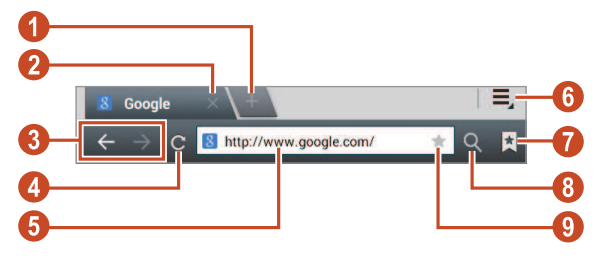

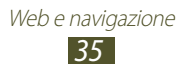

| Numero | Funzione                                                                                                    |
|--------|----------------------------------------------------------------------------------------------------|
| 1      | Consente di aprire una nuova finestra.                                                                                    |
| 2      | Consente di chiudere la finestra corrente.                                                                                |
| 3      | Consente di spostarvi tra le pagine Web della cronologia.                                                                 |
| 4      | Consente di ricaricare la pagina Web corrente.<br>Durante il caricamento delle pagine Web,<br>questa icona cambierà in 🔀. |
| 6      | Consente di inserire un indirizzo Web o una parola chiave.                                                                |
| 6      | Consente di accedere alle opzioni di navigazione Web.                                                                     |
| 0      | Consente di visualizzare l'elenco dei preferiti, le pagine salvate e la cronologia recente.                               |
| 8      | Consente di attivare il campo dell'URL.                                                                                   |
| 9      | Consente di aggiungere la pagina Web corrente ai preferiti.                                                               |

Durante la navigazione in una pagina Web, accedete alle seguenti opzioni:

- Per aumentare o diminuire lo zoom, posizionate due dita sul touch screen e allontanatele oppure avvicinatele. Per tornare alla dimensione originale, toccate due volte il touch screen.
- Per aprire una nuova finestra, selezionate  $\equiv \rightarrow$  **Nuova scheda**.

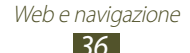
- Per visualizzare la cronologia dei download, selezionate  $\blacksquare \rightarrow$  **Download**.

#### > Ricerca delle informazioni con la voce

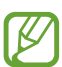

La disponibilità di questa applicazione potrebbe variare in base al Paese o al gestore telefonico.

- *1* Nel menu Applicazioni, selezionate **Internet**.
- 2 Selezionate il campo dell'URL.
- 3 Selezionate II e pronunciate una parola chiave vicino al microfono del tablet.

Il tablet ricercherà le pagine Web relative alla parola chiave.

4 Selezionate un risultato della ricerca.

#### > Aggiunta delle pagine Web ai preferiti

Potete aggiungere l'indirizzo di una pagina Web ai preferiti manualmente.

- *1* Nel menu Applicazioni, selezionate **Internet**.
- 2 Inserite un indirizzo Web o visitate una pagina Web.
- 3 Selezionate  $\star$ .
- 4 Inserite un nome per il preferito e selezionate **OK**.

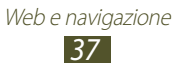

## > Download dei file da Internet

Quando scaricate file o applicazioni da Internet, il tablet li salva nella memoria interna.

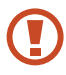

I file scaricati da Internet potrebbero contenere virus dannosi per il tablet. Per ridurre tale rischio, scaricate i file solo da fonti affidabili.

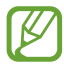

Alcuni file multimediali contengono Digital Rights Management per proteggere i copyright. Questa protezione potrebbe imperire il download, la copia, la modifica o il trasferimento di alcuni file.

- *1* Nel menu Applicazioni, selezionate **Internet**.
- 2 Cercate un file o un'applicazione e scaricatela sul tablet.

#### > Visualizzazione della cronologia recente

- *l* Nel menu Applicazioni, selezionate Internet  $\rightarrow \blacksquare \rightarrow$  Cronologia.
- 2 Selezionate una pagina Web a cui accedere.

# Game Hub

Accedete a questo portale dedicato interamente ai giochi.

- *l* Nel menu Applicazioni, selezionate **Game Hub**.
- 2 Selezionate una tipologia di gioco.
- *3* Cercate e scaricate i giochi dal negozio online.

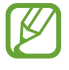

l giochi disponibili potrebbero variare in base al Paese o al gestore telefonico.

# Mappe

Utilizzate Google Maps<sup>™</sup> per individuare la vostra posizione, cercare indirizzi e ottenere indicazioni.

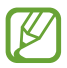

- La disponibilità di questa applicazione potrebbe variare in base al Paese o al gestore telefonico.
- Attivando i servizi di posizione, potrete visualizzare la vostra posizione e fare ricerche sulla mappa. ▶ pag. 93

### > Ricerca di una posizione

- Nel menu Applicazioni, selezionate Maps.
   La mappa visualizzerà la vostra posizione corrente.
- 2 Selezionate Cerca su Maps.
- 3 Inserite una parola chiave per la posizione e selezionate **Q**. Per cercare una posizione con la voce, selezionate **Q**.
- 4 Selezionate la posizione per visualizzarne i dettagli.

Durante la visualizzazione della mappa, utilizzate le seguenti opzioni:

- Per aumentare o diminuire lo zoom, posizionate due dita sul touch screen e allontanatele oppure avvicinatele.
- Per visualizzare tutti i risultati della ricerca, selezionate **Risultati** di ricerca.
- Per visualizzare la vostra posizione corrente, selezionate . Per passare alla modalità bussola, che modifica l'orientamento della mappa al movimento del tablet, selezionate .
- Per ottenere indicazioni per raggiungere una determinata destinazione, selezionate
- Per contrassegnare un luogo, selezionate il fumetto con il nome del luogo → Aggiungi luogo speciale.

Web e navigazione **39** 

- Per salvare una mappa e visualizzarla in modalità non in linea, selezionate → Rendi disponibile offline. Per visualizzare la mappa salvata, selezionate → I miei luoghi → OFFLINE.
- Per cercare un luogo nelle vicinanze, selezionate  $\blacksquare \rightarrow Local$ .
- Per condividere la vostra posizione con i vostri amici, selezionate

   → Latitude.

#### Condivisione della posizione tramite Google Latitude

Condividete la vostra posizione con gli amici e visualizzate la loro con il servizio di posizionamento Google Latitude<sup>™</sup>.

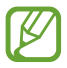

La disponibilità di questa applicazione potrebbe variare in base al Paese o al gestore.

- *1* Nel menu Applicazioni, selezionate **Maps**.
- 3 Selezionate  $\blacksquare \rightarrow Aggiungi amici \rightarrow un'opzione.$
- 4 Selezionate un amico o inserite un indirizzo e-mail, quindi selezionate **Aggiungi amici**.
- 5 Selezionate Sì.

Quando l'altro contatto accetterà l'invito, potrete condividere le posizioni.

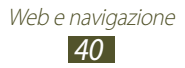

#### Indicazioni per il raggiungimento di una determinata destinazione

- *l* Nel menu Applicazioni, selezionate **Maps**.
- 2 Selezionate 🐼.
- 3 Inserite l'indirizzo del luogo di partenza e di arrivo. Per inserire un indirizzo dall'elenco dei contatti o luoghi speciali, o individuare la posizione sulla mappa, selezionate → un'opzione.
- 4 Selezionate un mezzo di trasporto e selezionate Vai. Il percorso verrà indicato sulla mappa. In base al mezzo di trasporto selezionato, potrebbero essere visualizzati più percorsi.
- 5 Al termine, selezionate  $\blacksquare \rightarrow$  Cancella risultati.

# Navigatore

Con questa applicazione potrete ottenere indicazioni vocali su come raggiungere la vostra destinazione.

- Le mappe, la vostra posizione corrente e altri dati di navigazione potrebbero variare dalle informazioni reali sul luogo. Prestate sempre attenzione alle condizioni della strada, del traffico e ad altri fattori che potrebbero influenzare la guida e attenetevi a tutte le regole e precauzioni di sicurezza durante la guida.
  - La disponibilità di questa applicazione potrebbe variare in base al Paese o al gestore telefonico.

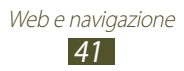

- *l* Nel menu Applicazioni, selezionate **Navigatore**.
- 2 Inserite la vostra destinazione con i seguenti metodi:
  - **Pronuncia destinazione**: consente di inserire la destinazione con la voce.
  - **Digita destinazione**: consente di inserire la destinazione con la tastiera virtuale.
  - **Contatti**: consente di selezionare la destinazione dagli indirizzi dei contatti.
  - Luoghi speciali: consente di selezionare la destinazione dai luoghi speciali.
- *3* Installate il software richiesto, quindi utilizzate le funzioni di navigazione.

# Luoghi

Cercate i vostri luoghi d'interesse.

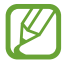

La disponibilità di questa applicazione potrebbe variare in base al Paese o al gestore telefonico.

- *l* Nel menu Applicazioni, selezionate **Local**.
- 2 Per cercare luoghi commerciali o turistici vicini a un determinato indirizzo, selezionate la vostra posizione → Inserisci un indirizzo.
- Selezionate una categoria.
   Il tablet cercherà i luoghi vicini correlati alla categoria selezionata.
- 4 Selezionate il nome di un luogo per visualizzarne i dettagli.

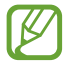

Potete aggiungere altre categorie selezionando  $\blacksquare \rightarrow Aggiungi una ricerca$ .

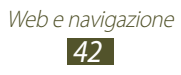

# **Play Books**

Sfogliate e scaricate file di libri con Google Play Books. Potete leggere i file di libri sul tablet. Nel menu Applicazioni, selezionate **Play Books**.

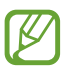

La disponibilità di questa applicazione potrebbe variare in base al Paese o al gestore telefonico.

## **Play Movies**

Sfogliate e noleggiate film con Google Play Movies per visualizzare i film sul tablet. Nel menu Applicazioni, selezionate **Play Movies**.

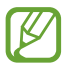

La disponibilità di questa applicazione potrebbe variare in base al Paese o al gestore telefonico.

# **Play Store**

Sfruttate al meglio le potenzialità del dispositivo installando applicazioni aggiuntive. Da Play Store, in maniera semplice e veloce, potrete acquistare nuove applicazioni mobili.

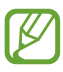

- La disponibilità di questa applicazione potrebbe variare in base al Paese o al gestore telefonico.
- Le applicazioni scaricate verranno salvate nella memoria interna del dispositivo.

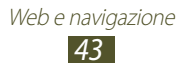

## > Download di un'applicazione

- *l* Nel menu Applicazioni, selezionate **Play Store**.
- 2 Cercate un'applicazione e scaricatela sul tablet.
   Al termine del download, il tablet installerà automaticamente l'applicazione.

#### > Disinstallazione di un'applicazione

- *l* Nel menu Applicazioni, selezionate **Play Store**.
- 2 Toccate 🛃.
- *3* Selezionate un elemento.
- 4 Selezionate **Disinstalla**  $\rightarrow$  **OK**.

# **Readers Hub**

Accedete ad un portale interamente dedicato alla lettura.

- *l* Nel menu Applicazioni, selezionate **Readers Hub**.
- 2 Selezionate un tipo di contenuto da leggere.
- *3* Cercate e scaricate materiale da leggere dal negozio online.

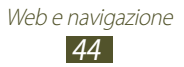

# Samsung Apps

Samsung Apps vi permette di scaricare con facilità una vasta gamma di applicazioni. Installando le applicazioni pensate da Samsung appositamente per questo dispositivo, le funzionalità del tablet aumenteranno sensibilmente.

Nel menu Applicazioni, selezionate Samsung Apps.

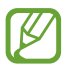

/

Al primo avvio di questa applicazione, dovrete selezionare il Paese.

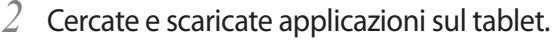

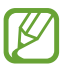

- La disponibilità di questa applicazione potrebbe variare in base al Paese o al gestore telefonico.
- Per maggiori dettagli, visitate *www.samsungapps.com* oppure fate riferimento all'opuscolo Samsung Apps.

# S Suggest

Cercate e scaricate le applicazioni più recenti consigliate da Samsung. Nel menu Applicazioni, selezionate **S Suggest**.

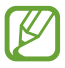

La disponibilità di questa applicazione potrebbe variare in base al Paese o al gestore telefonico.

# YouTube

Visualizzate e caricate i video tramite il servizio di condivisione video YouTube<sup>™</sup>.

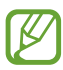

La disponibilità di questa applicazione potrebbe variare in base al Paese o al gestore telefonico.

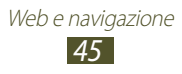

## > Riproduzione di un video

- *l* Nel menu Applicazioni, selezionate **YouTube**.
- 2 Selezionate un video.
- *3* Controllate la riproduzione utilizzando i seguenti tasti:

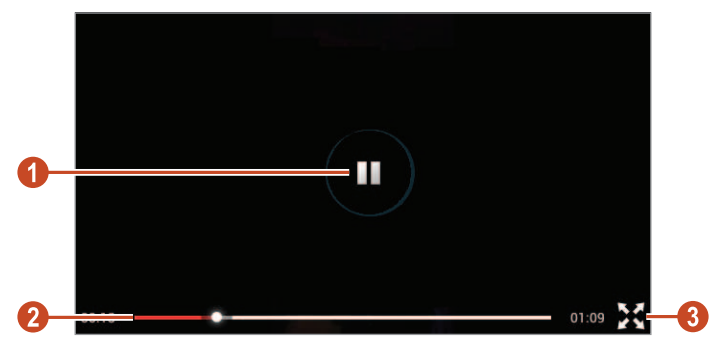

| Numero | Funzione                                                                     |
|--------|------------------------------------------------------------------------------|
| 0      | Consente di sospendere o riprendere la riproduzione.                         |
| 2      | Consente di spostarsi indietro o in avanti nel<br>file trascinando la barra. |
| 3      | Consente di riprodurre il video a schermo intero.                            |

#### > Caricamento di un video

- *l* Nel menu Applicazioni, selezionate **YouTube**.
- 2 Selezionate l'account Google collegato a YouTube.
   In alternativa, potete selezionate Accedi e configurare un account per l'accesso a YouTube.
- 3 Selezionate  $\blacksquare \rightarrow$  una categoria  $\rightarrow$  un video.

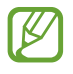

Quando caricherete un video per la prima volta, dovrete selezionare un tipo di rete per farlo.

4 Inserite i dettagli del caricamento e selezionate CARICA.

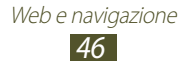

# Video Hub

Accedete a questo portale interamente dedicato ai video.

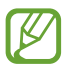

La disponibilità di questa applicazione potrebbe variare in base al Paese o al gestore telefonico.

- *l* Nel menu Applicazioni, selezionate **Video Hub**.
- 2 Selezionate una categoria.
- *3* Cercate e accedete ai video.

# **Ricerca vocale**

Imparate come effettuare delle ricerche su Internet con la voce.

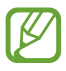

La disponibilità di questa applicazione potrebbe variare in base al Paese o al gestore telefonico.

- *l* Nel menu Applicazioni, selezionate **Ricerca vocale**.
- 2 Pronunciate una parola chiave al microfono.Il tablet ricercherà le pagine Web relative alla parola chiave.
- *3* Selezionate un risultato della ricerca.

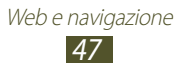

# Comunicazione

# **Google Mail**

Inviate, visualizzate e gestite le e-mail tramite l'applicazione Google Mail<sup>™</sup>.

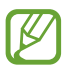

- La disponibilità di questa applicazione potrebbe variare in base al Paese o al gestore telefonico.
- L'aspetto di questa applicazione potrebbe variare in base al Paese o al gestore telefonico.

#### > Invio di un'e-mail

- *1* Nel menu Applicazioni, selezionate **Google Mail**  $\rightarrow$  **Solution**.
- 2 Selezionate il campo destinatario e inserite il testo dell'e-mail.
- *3* Selezionate il campo dell'oggetto per inserire un oggetto.
- 4 Selezionate il campo di testo e inserite il testo dell'e-mail.
- 5 Selezionate ⊑, quindi allegate un file.
- 6 Per inviare l'e-mail, selezionate INVIA.

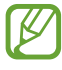

Se foste offline, il messaggio verrà trattenuto fino a quando non tornerete online.

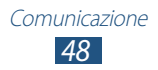

## > Visualizzazione di un'e-mail

- *l* Nel menu Applicazioni, selezionate **Google Mail**.
- 🙎 Selezionate 🖾 per aggiornare l'elenco delle e-mail.
- *3* Selezionate un'e-mail.

Dopo aver aperto un'e-mail, utilizzate le seguenti opzioni:

- Per passare all'e-mail successiva o precedente, scorrete verso destra o verso sinistra.
- Per rispondere all'e-mail, selezionate 🤸.
- Per rispondere all'e-mail includendo tutti i destinatari, selezionate <u></u>.
- Per inoltrare l'e-mail ad altri, selezionate
- Per aggiungere l'email all'elenco preferiti, selezionate 🐋.
- Per archiviare l'e-mail, selezionate 💼.
- Per eliminare l'e-mail, selezionate 💼.
- Per aggiungere un'etichetta all'e-mail, selezionate 🦪.
- Per contrassegnare l'e-mail come non letta, selezionate 🜌.
- Per contrassegnare l'e-mail come non importante, selezionate → Segna come non importante.
- Per nascondere l'e-mail, selezionate I → Disattiva. Per visualizzare le e-mail nascoste, selezionate Tutta la posta dall'elenco etichette.
- Per modificare le impostazioni e-mail, selezionate → Impostazioni.

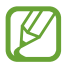

Le opzioni disponibili potrebbero variare in base al tipo di account o all'orientamento del tablet.

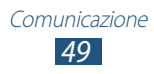

# E-mail

Inviate e visualizzate le e-mail tramite il vostro account personale o di lavoro.

#### > Impostazione di un account e-mail

- *1* Nel menu Applicazioni, selezionate **E-mail**.
- 2 Inserite il vostro indirizzo e-mail e password.
- *3* Selezionate **Succ.** Per inserire manualmente i dettagli dell'account, selezionate **Config. manuale**.
- 4 Seguite le istruzioni visualizzate.

Dopo aver configurato l'account, le e-mail verranno scaricate sul tablet. Se disponete di due o più account, potete passare da un account all'altro. Selezionate il nome di un account nella parte superiore del touch screen, quindi selezionate quello da cui recuperare i le e-mail.

# Invio di un'e-mail

- 1 Nel menu Applicazioni, selezionate **E-mail**  $\rightarrow$  **\blacksquare**.
- 2 Aggiungete i destinatari:
  - Inserite manualmente gli indirizzi e-mail, separati da punto e virgola o virgola.
  - Selezionate gli indirizzi e-mail dall'elenco contatti toccando 
    2.
- *3* Selezionate il campo dell'oggetto per inserire un oggetto.
- 4~ Selezionate il campo di testo e inserite il testo dell'e-mail.

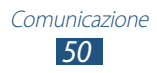

- 5 Selezionate Ø, quindi allegate un file.
- 6 Per inviare il messaggio, selezionate **Invia**.

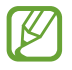

Se foste offline, il messaggio verrà trattenuto fino a quando non tornerete online.

#### > Visualizzazione di un'e-mail

- *1* Nel menu Applicazioni, selezionate **E-mail**.
- 2 Selezionate 🗢 per aggiornare l'elenco delle e-mail.
- *3* Selezionate un'e-mail.

Dopo aver aperto un'e-mail ricevuta, utilizzate le seguenti opzioni:

- Per passare all'e-mail precedente o successiva, selezionate < o</li>
   .
- Per creare una nuova e-mail, selezionate **Z**.
- Per rispondere all'e-mail, selezionate 🛩.
- Per inoltrare l'e-mail ad altri, selezionate 
  .
- Per eliminare l'e-mail, selezionate 🔳.

- Per stampare l'e-mail tramite rete Wi-Fi o cavo USB, selezionate
   ■ → Stampa. Il tablet è compatibile soltanto con alcune stampanti Samsung.

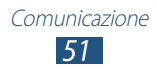

- Per salvare un allegato sul tablet, selezionate l'etichetta dell'allegato → ■.

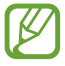

Le opzioni disponibili potrebbero variare in base al tipo di account o all'orientamento del tablet.

# **Google Talk**

Scambiate messaggi istantanei con i vostri amici e contatti tramite il servizio di messaggistica istantanea Google Talk<sup>™</sup>.

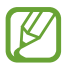

La disponibilità di questa applicazione potrebbe variare in base al Paese o al gestore telefonico.

#### > Impostazione dello stato

- *l* Nel menu Applicazioni, selezionate **Google Talk**.
- 2 Selezionate un account Google.
- *3* Selezionate il vostro stato, l'immagine e il messaggio.

#### > Aggiunta di un contatto all'elenco amici

- 1 Nel menu Applicazioni, selezionate **Google Talk**  $\rightarrow$  **Sector**
- Inserite l'indirizzo e-mail di un amico, quindi selezionate FINE.
   Quando l'invito verrà accettato, verrà aggiunto all'elenco amici.

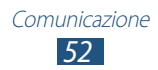

## > Avvio di una conversazione

- *l* Nel menu Applicazioni, selezionate **Google Talk**.
- 2 Selezionate un contatto dall'elenco amici.Visualizzate, quindi, la schermata della conversazione.
- *3* Inserite e inviate il messaggio.
  - Per aggiungere altri contatti alla conversazione, selezionate → Aggiungi alla chat.
  - Per utilizzare la video chat, selezionate
  - Per utilizzare la chat vocale, selezionate
- 4 Per terminare la conversazione, selezionate  $\blacksquare \rightarrow$  Termina chat.

# **ChatON**

Utilizzate ChatON per inviare e ricevere messaggi istantanei da qualsiasi dispositivo dotato di numero telefonico.

l Nel menu Applicazioni, selezionate **ChatON**.

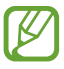

Al primo avvio di questa applicazione, seguite le istruzioni visualizzate sul touch screen per completare la configurazione dell'account.

2 Scrivete e inviate il messaggio.

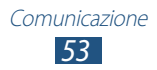

# Messenger

Scrivete messaggi istantanei con i vostri amici e contatti tramite il servizio di messaggistica istantanea Google+ messenger.

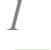

Nel menu Applicazioni, selezionate Messenger.

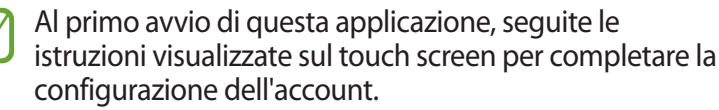

2 Scrivete e inviate il messaggio.

# Google+

Utilizzate il servizio di social network di Google. Potete creare gruppi per inviare e ricevere messaggi istantanei e caricare foto.

Nel menu Applicazioni, selezionate **Google+**.

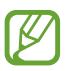

Al primo avvio di questa applicazione, seguite le istruzioni visualizzate sul touch screen per completare la configurazione dell'account.

2 Selezionate una funzione del social network.

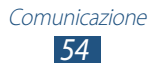

# Multimedia

## Fotocamera

Scattate e visualizzate foto e video.

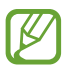

- La fotocamera si spegnerà automaticamente quando non verrà usata per un periodo di tempo specificato.
- La capacità di memoria potrebbe variare in base alla scena o alle condizioni di scatto.

#### > Scatto di una foto

- *1* Nel menu Applicazioni, selezionate **Fotocamera**.
- 2 Ruotate il tablet posizionandolo in orizzontale.
- *3* Orientate l'obiettivo della fotocamera verso il soggetto ed eseguite le regolazioni desiderate.

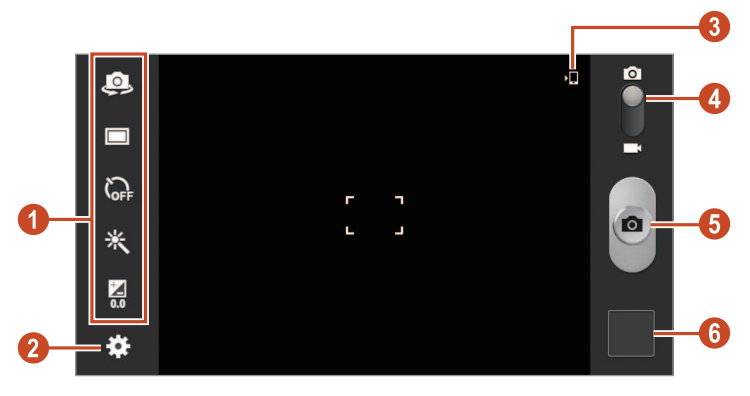

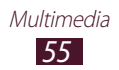

| Numero | Funzione                                                                                                    |
|--------|----------------------------------------------------------------------------------------------------|
| 1      | <ul> <li>Consente di utilizzare i collegamenti della fotocamera.</li> <li>Image: consente di passare alla fotocamera anteriore e registrare un video.</li> <li>Image: consente di modificare la modalità di scatto. ▶ pag. 58</li> <li>Image: consente di selezionare l'intervallo di tempo che intercorre prima di scattare una foto.</li> <li>Image: consente di applicare un effetto speciale.</li> <li>Image: consente di regolare il valore dell'esposizione per cambiare la luminosità.</li> <li>Potete aggiungere o rimuovere i collegamenti alle opzioni più utilizzate. ▶ pag. 63</li> </ul> |
| 2      | Consente di modificare le impostazioni della fotocamera.                                                                                                    |
| 3      | Consente di visualizzare la posizione di memoria.                                                                                                    |
| 4      | Consente di passare alla videocamera.                                                                                                    |
| 6      | Consente di scattare una foto.                                                                                                    |
| 6      | Consente di visualizzare le foto scattate.                                                                                                    |

Per aumentare lo zoom, posizionate due dita sul touch screen e allontanatele lentamente. Per diminuire lo zoom, riavvicinatele. Potete anche aumentare o diminuire lo zoom tramite il tasto Volume. Lo zoom potrebbe non essere disponibile quando scatterete ad alta risoluzione.

4 Selezionate per scattare una foto. La foto verrà salvata automaticamente.

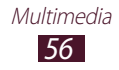

Dopo aver scattato una foto, selezionate il visualizzatore delle immagini per visualizzarla.

- Per visualizzare altre foto, scorrete a sinistra o a destra.
- Per aumentare o diminuire lo zoom, posizionate due dita sul touch screen e allontanatele oppure avvicinatele. Per tornare alla dimensione originale, toccate due volte il touch screen.
- Per aggiungere la foto all'elenco preferiti, selezionate ★.
- Per inviare la foto ad altri, selezionate **<**.
- Per eliminare la foto, selezionate
- Per avviare una presentazione, selezionate → Presentazione → Avvia presentazione. Toccate il touch screen per interrompere la presentazione.

- Per ritagliare parte di un'immagine, selezionate  $\blacksquare \rightarrow Ritaglia$ .

- Per stampare la foto tramite rete Wi-Fi o cavo USB, selezionate → Stampa. Il tablet è compatibile soltanto con alcune stampanti Samsung.
- Per modificare il nome di un file, selezionate  $\blacksquare \rightarrow$  **Rinomina**.
- Per visualizzare i dettagli della foto, selezionate  $\blacksquare \rightarrow$ **Dettagli**.

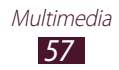

## > Modifica della modalità di scatto.

Potete scattare foto in diverse modalità di scatto. Per cambiare la modalità di scatto, selezionate  $\textcircled{}{} \rightarrow Modalità scatto} \rightarrow$  un'opzione.

| Opzione                    | Funzione                                                                                         |
|----------------------------|--------------------------------------------------------------------------------------------------|
| Panorama                   | Consente di scattare foto panoramiche.                                                           |
| Scatto condiviso           | Consente di scattare una foto e inviarla ad altri tramite Wi-Fi Direct.                          |
| Condivisione<br>foto amici | Consente di riconoscere il volto di una<br>persona taggata in una foto e di inviarle la<br>foto. |
| Modo sorriso               | Consente di riconoscere i volti delle persone e vi aiuta a scattare foto quando sorridono.       |

#### Personalizzazione delle impostazioni della fotocamera

Prima di scattare una foto, selezionate 🗱 per accedere alle seguenti opzioni:

| Opzione                  | Funzione                                                           |
|--------------------------|--------------------------------------------------------------------|
| Modifica<br>collegamenti | Consente di modificare i collegamenti alle opzioni più utilizzate. |
| Autoscatto               | Consente di effettuare autoscatti con la fotocamera anteriore.     |
| Modalità scatto          | Consente di cambiare la modalità di scatto.                        |
| Effetti                  | Consente di applicare un effetto speciale.                         |
| Modalità scene           | Consente di modificare la modalità di scena.                       |

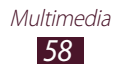

| Opzione                 | Funzione                                                                                                    |
|-------------------------|----------------------------------------------------------------------------------------------------|
| Valore<br>esposizione   | Consente di regolare il valore dell'esposizione per cambiare la luminosità.                                                                                                    |
| Avvio ritardato         | Consente di selezionare l'intervallo di tempo che intercorre prima di scattare una foto.                                                                                                    |
| Risoluzione             | Consente di selezionare un'opzione di risoluzione.                                                                                                    |
| Bilanciamento<br>bianco | Consente di regolare il bilanciamento del colore in base alle condizioni di illuminazione.                                                                                                    |
| Misurazione             | Consente di selezionare un tipo di esposimetro.                                                                                                    |
| Linee guida             | Consente di visualizzare le linee guida sulla schermata di anteprima.                                                                                                    |
| Tag GPS                 | <ul> <li>Consente di impostare la fotocamera affinché inserisca le informazioni di posizione sulle foto.</li> <li>Per migliorare la ricezione del segnale GPS, evitate di scattare foto dove il segnale potrebbe essere ostruito, come tra edifici o sottopassi, o con cattive condizioni atmosferiche.</li> <li>La posizione potrebbe apparire sulle foto quando le caricate su Internet. Per evitarlo, disattivate le impostazioni del tag GPS.</li> </ul> |
| Qualità<br>immagini     | Consente di selezionare il livello di qualità delle foto.                                                                                                    |
| Memorizzazione          | Consente di selezionare la posizione di memoria in cui memorizzare le foto scattate.                                                                                                    |
| Ripristina              | Consente di ripristinare le impostazioni della fotocamera.                                                                                                    |

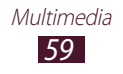

# > Registrazione di un video

- *l* Nel menu Applicazioni, selezionate **Fotocamera**.
- 2 Ruotate il tablet posizionandolo in orizzontale.
- $\beta$   $\;$  Trascinate il cursore per passare alla videocamera.
- 4 Orientate l'obiettivo verso il soggetto ed eseguite le regolazioni desiderate.

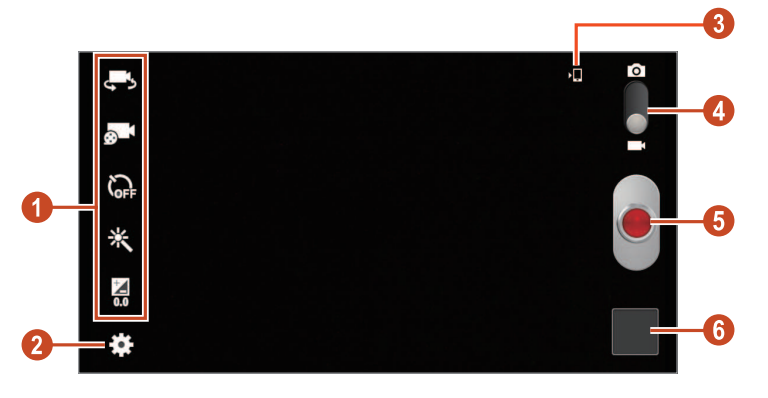

| Numero | Funzione                                                                                                    |
|--------|----------------------------------------------------------------------------------------------------|
| 1      | <ul> <li>Consente di utilizzare i collegamenti della videocamera.</li> <li>Consente di passare alla fotocamera anteriore per registrare un vostro video.</li> <li>Consente di cambiare la modalità di registrazione (per allegare il file a un messaggio o per salvarlo normalmente).</li> <li>Consente di selezionare l'intervallo di tempo prima che la videocamera registri un video.</li> <li>Consente di applicare un effetto speciale.</li> <li>Consente di regolare il valore dell'esposizione per cambiare la luminosità.</li> <li>Potete aggiungere o rimuovere i collegamenti alle opzioni più utilizzate. &gt; pag. 63</li> </ul> |

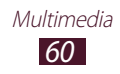

| Numero | Funzione                                                  |
|--------|-----------------------------------------------------------|
| 2      | Consente di modificare le impostazioni della videocamera. |
| 3      | Consente di visualizzare la posizione di memoria.         |
| 4      | Consente di passare alla fotocamera.                      |
| 6      | Consente di registrare un video.                          |
| 6      | Consente di visualizzare i video registrati.              |

Per aumentare lo zoom, posizionate due dita sul touch screen e allontanatele lentamente. Per diminuire lo zoom, riavvicinatele. Potete aumentare o diminuire lo zoom tramite il tasto Volume. Lo zoom potrebbe non essere disponibile quando registrate alla risoluzione massima.

- 5 Selezionate e per avviare la registrazione.
- 6 Selezionate per interrompere la registrazione.Il video verrà salvato automaticamente.

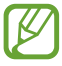

La videocamera potrebbe non essere in grado di registrare correttamente un video in una scheda di memoria con velocità di trasferimento bassa.

Dopo aver registrato il video, selezionate il visualizzatore immagini per visualizzarlo.

- Per visualizzare altri video, scorrete a sinistra o a destra.
- Per riprodurre il video, selezionate D.
- Per aggiungere il video all'elenco preferiti, selezionate 素.
- Per inviare il video ad altri, selezionate **<**.
- Per eliminare il video, selezionate 🛅.
- Per avviare una presentazione, selezionate → Presentazione → Avvia presentazione. Toccate il touch screen per interrompere la presentazione.
- Per modificare le impostazioni per una presentazione, selezionate → Presentazione → Impostazioni presentazione.
- Per modificare il nome di un file, selezionate  $\blacksquare \rightarrow$  **Rinomina**.

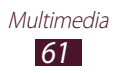

- Per visualizzare i dettagli del video, selezionate  $\blacksquare \rightarrow$ **Dettagli**.

#### Personalizzazione delle impostazioni della videocamera

Prima di registrare un video, selezionate 🗱 per accedere alle seguenti opzioni:

| Opzione                   | Funzione                                                                                                    |
|---------------------------|----------------------------------------------------------------------------------------------------|
| Modifica<br>collegamenti  | Consente di modificare i collegamenti alle opzioni più utilizzate.                                                        |
| Auto<br>registrazione     | Consente di passare alla fotocamera anteriore per registrare un vostro video.                                             |
| Modalità<br>registrazione | Consente di cambiare la modalità di<br>registrazione (per allegare il file a un<br>messaggio o per salvarlo normalmente). |
| Effetti                   | Consente di applicare un effetto speciale.                                                                                |
| Valore<br>esposizione     | Consente di regolare il valore dell'esposizione per cambiare la luminosità.                                               |
| Avvio ritardato           | Consente di selezionare l'intervallo di tempo antecedente all'avvio della registrazione.                                  |
| Risoluzione               | Consente di selezionare un'opzione di risoluzione.                                                                        |
| Bilanciamento<br>bianco   | Consente di regolare il bilanciamento del colore in base alle condizioni di illuminazione.                                |
| Linee guida               | Consente di visualizzare le linee guida sulla schermata di anteprima.                                                     |
| Qualità video             | Consente di selezionare il livello di qualità dei video.                                                                  |
| Memorizzazione            | Consente di selezionare la posizione di memoria per memorizzare i video registrati.                                       |
| Ripristina                | Consente di ripristinare le impostazioni della videocamera.                                                               |

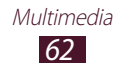

# > Modifica delle icone dei collegamenti

Potete aggiungere o rimuovere i collegamenti alle opzioni più utilizzate.

- *l* Dalla schermta di anteprima, selezionate  $\bowtie \rightarrow Modifica collegamenti.$
- 2 Tenete premuta un'icona dall'elenco delle opzioni e trascinatela sull'area dei collegamenti.

Per eliminare un collegamento, tenete premuta un'icona e trasciatela sull'elenco delle opzioni.

3 Toccate il touch screen per tornare alla schermata di anteprima.

### Lettore video

Utilizzate questa applicazione per riprodurre video.

- Alcuni formati dei file potrebbero non essere supportati in base alla versione software installata sul dispositivo.
- Se la dimensione del file superasse la memoria disponibile, potrebbe verificarsi un errore all'apertura dei file.
- La qualità della riproduzione potrebbe variare in base al tipo di contenuto.
- Alcuni file potrebbero non essere riprodotti correttamente, in base alla modalità di codifica.

#### > Riproduzione di un video

- *l* Nel menu Applicazioni, selezionate **Lettore video**.
- 2 Selezionate un video.

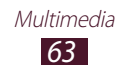

 $\,$  Controllate la riproduzione utilizzando i seguenti tasti:

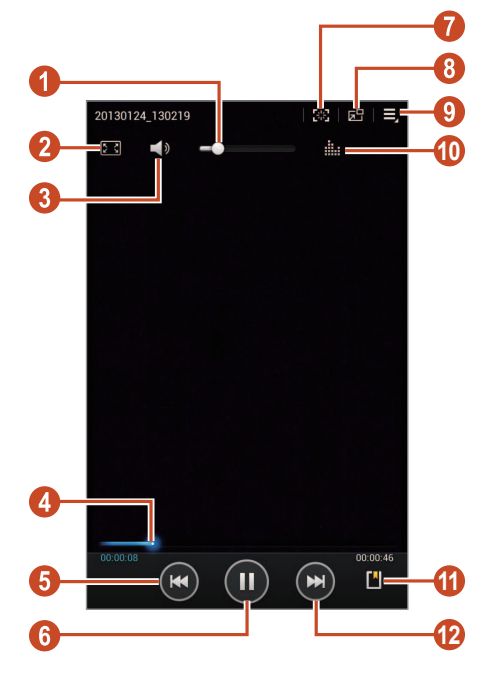

| Numero | Funzione                                                                                                    |
|--------|----------------------------------------------------------------------------------------------------|
| 0      | Consente di regolare il volume.                                                                                                    |
| 2      | Consente di modificare il rapporto della schermata video.                                                                                                    |
| 3      | Consente di disattivare i suoni.                                                                                                    |
| 4      | Consente di andare indieto o in avanti tra i file trascinando o toccando la barra.                                                                                      |
| 5      | Consente di riavviare la riproduzione; consente<br>di passare al file precedente (toccate per<br>3 secondi); consente di cercare indietro nel file<br>(tenete premuto). |

| Numero | Funzione                                                                                                    |
|--------|----------------------------------------------------------------------------------------------------|
| 6      | Consente di sospendere la riproduzione;<br>selezionate D per riprendere la riproduzione.                                                    |
| 7      | Consente di acquisire un'immagine dalla schermata corrente.                                                                                 |
| 8      | Consente di ridurre la dimensione della<br>schermata video. Per tornare alla dimensione<br>originale, toccate due volte la schermata video. |
| 9      | Consente di accedere alle opzioni del lettore video.                                                                                        |
| 10     | Consente di selezionare un effetto audio.                                                                                                   |
| 1      | Consente di inserire un preferito.                                                                                                    |
| (2)    | Consente di passare al file successivo; consente di cercare in avanti nel file (tenete premuto).                                            |

Durante la riproduzione, selezionate 🗐 per accedere alle seguenti opzioni:

- Per condividere un video con altri, selezionate **Condividi con**.
- Per ritagliare un segmento del video, selezionate Ritaglia.
- Per ascoltare l'audio tramite un auricolare Bluetooth, selezionate **Con Bluetooth**. Non potrete utilizzare questa opzione quando collegherete un auricolare al tablet.
- Per modificare il video selezionate Editor video.
- Per visualizzare i preferiti, selezionate **Preferiti**. Questa opzione comparirà se avrete inserito un preferito durante la riproduzione.
- Per visualizzare i dettagli del video, selezionate Dettagli.
- Per impostare lo spegnimento automatico del lettore video dopo un periodo di tempo specifico, selezionate **Intervallo impostato per lo spegnimento automatico del video**.
- Per cercare dispositivi con la condivisione multimediale attiva, selezionate **Ricerca dispositivi vicini**.
- Per modificare le impostazioni del lettore video, selezionate **Impostazioni**.

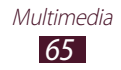

# Galleria

Da questa applicazione potrete visualizzare le immagini e riprodurre i video presenti sul tablet.

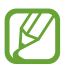

- Alcuni formati dei file potrebbero non essere supportati in base alla versione software installata sul dispositivo.
- Se la dimensione del file superasse la memoria disponibile, potrebbe verificarsi un errore all'apertura dei file.
- La qualità della riproduzione potrebbe variare in base al tipo di contenuto.
- Alcuni file potrebbero non essere riprodotti correttamente, in base alla modalità di codifica.

### > Visualizzazione di un'immagine

- *1* Nel menu Applicazioni, selezionate **Galleria**.
- 2 Selezionate una cartella  $\rightarrow$  un'immagine.

Durante la visualizzazione di un'immagine, utilizzate le seguenti opzioni:

- Per visualizzare altre immagini, scorrete a sinistra o a destra.
- Per aumentare o diminuire lo zoom, posizionate due dita sul touch screen e allontanatele oppure avvicinatele. Per tornare alla dimensione originale, toccate due volte il touch screen.
- Per aggiungere la foto all'elenco preferiti, selezionate ★.
- Per inviare l'immagine ad altri, selezionate **<**.
- Per eliminare l'immagine, selezionate 🛅.
- Per avviare una presentazione, selezionate → Presentazione → Avvia presentazione. Toccate il touch screen per interrompere la presentazione.

- Per aggiungere l'immagine agli appunti, selezionate **■** → **Copia negli appunti**.

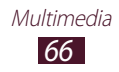

- Per ruotare l'immagine in senso antiorario, selezionate  $\blacksquare \rightarrow$  **Ruota a sinistra**.
- Per ritagliare parte di un'immagine, selezionate  $\blacksquare \rightarrow Ritaglia$ .
- Per modificare la foto con l'editor di immagini o video, selezionate → Modifica. > pag. 69, 70

- Per modificare il nome di un file, selezionate  $\blacksquare \rightarrow$  **Rinomina**.
- Per visualizzare i dettagli dell'immagine, selezionate  $\blacksquare \rightarrow$  **Dettagli**.

Le opzioni disponibili potrebbero variare in base alla cartella selezionata.

## > Tag di un volto in un'immagine

Taggate i volti nelle immagini per inviare messaggi e caricarli sui social network con i collegamenti tag volti.

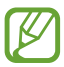

Il riconoscimento volti potrebbe non andare a buon fine in base all'angolazione del volto, alla sua dimensione, al colore della pelle, all'espressione facciale, alle condizioni di luminosità o agli accessori indossati dal soggetto.

- *l* Nel menu Applicazioni, selezionate **Galleria**.
- 2 Selezionate un'immagine.

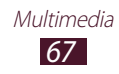

3 Selezionate  $\blacksquare \rightarrow$ Tag volti  $\rightarrow$ Attivo.

I volti riconosciuti compariranno nella cornice. Quando un volto verrà riconosciuto, tenete premuta l'area di un volto per aggiungere manualmente una cornice.

- 4 Selezionate un volto riconosciuto  $\rightarrow$  **Aggiungi nome**.
- 5 Selezionate il nome della persona dalla rubrica. Verrà creato un collegamento del contatto al volto nell'immagine. Quando il tag volto comparirà con un nome, potrete selezionare il tag volto e utilizzare le opzioni disponibili.

#### > Riproduzione di un video

- *1* Nel menu Applicazioni, selezionate **Galleria**.
- 2 Selezionate una cartella  $\rightarrow$  un video (indicato dall'icona  $\bigcirc$ ).
- *3* Selezionate Der avviare la riproduzione.
- 4 Controllate la riproduzione utilizzando i tasti. ► pag. 63

Durante la riproduzione, selezionate 🗐 per accedere alle seguenti opzioni:

- Per inviare un video ad altri, selezionate Condividi con.
- Per ritagliare un segmento del video, selezionate Ritaglia.
- Per ascoltare l'audio tramite un auricolare Bluetooth, selezionate **Con Bluetooth**. Non potrete utilizzare questa opzione quando collegherete un auricolare al tablet.
- Per modificare il video selezionate Editor video.
- Per visualizzare i preferiti, selezionate **Preferiti**. Questa opzione comparirà se avrete inserito un preferito durante la riproduzione.
- Per visualizzare i dettagli del video, selezionate Dettagli.
- Per cercare dispositivi con la condivisione multimediale attivata, selezionate **Ricerca dispositivi vicini**.
- Per modificare le impostazioni del lettore video, selezionate **Impostazioni**.

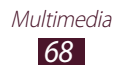

# **Editor immagini**

Potete modificare le immagini e applicare vari effetti.

- *l* Nel menu Applicazioni, selezionate **Editor immagini**.
- 2 Toccate su un'immagine, oppure toccate su **Seleziona immagine** → una cartella → un'immagine. Per scattare una nuova foto, selezionate **Scatta foto**.
- 3 Selezionate Selezione  $\rightarrow$  OK.
- 4 Tracciate un bordo intorno all'area da selezionare, quindi selezionate ✓.
  - Per modificare il tipo di strumento di selezione, selezionate **Selezione**.
  - Per modificare il bordo della selezione, selezionate , con, oppure . Quando selezionerete Magnetica oppure Tratto, potrete regolare la dimensione del bordo selezionando Dimensione selezione.
  - Per invertire la selezione, toccate Inverti.

| Strumento | Funzione                                                                                                    |
|-----------|----------------------------------------------------------------------------------------------------|
| Ruota     | Consente di ruotare o capovolgere<br>l'immagine.                                                                     |
| Ridim.    | Consente di ridimensionare l'immagine trascinando il rettangolo o selezionando <b>100%</b> $\rightarrow$ un'opzione. |
| Ritaglia  | Consente di ritagliare l'immagine<br>muovendo o trascinando il rettangolo.                                           |
| Colore    | Consente di applicare un effetto colore.                                                                             |
| Effetto   | Consente di applicare un effetto filtro.                                                                             |
| Strumenti | Consente di utilizzare strumenti aggiuntivi.                                                                         |
| 5         | Consente di annullare l'ultima azione.                                                                               |
| Č         | Consente di ripristinare l'ultima azione.                                                                            |

5 Modificate l'immagine con i seguenti strumenti:

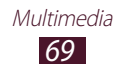

- 6 Al termine, selezionate 🖽.
- 7 Inserite un nome per l'immagine e selezionate **OK**.

# **Editor video**

Potete modificare i video e applicare vari effetti.

### > Creazione di un video

- *l* Nel menu Applicazioni, selezionate **Editor video**.
- *2* Ruotate il tablet posizionandolo in orizzontale.
- *3* Selezionate il tema della cornice.
- 4 Selezionate **Aggiungi contenuto**.
- 5 Selezionate una categoria sul pannello a sinistra, quindi selezionate immagini, video e audio per creare un video, quindi Fatto.
  - Per impostare per quanto tempo dovrà comparire un'immagine, selezionate la miniatura, quindi trascinate il bordo sinistro o destro della miniatura.
  - Per eliminare immagini o video, tenete premuto un elemento, quindi trascinatelo nel cestino.
  - Per riorganizzare immagini o video, tenete premuto un elemento, quindi trascinatelo in una nuova posizione.
- 6 Selezionate un'icona per l'effetto di passaggio tra le immagini o i video e selezionate un effetto.
- 7 Al termine, selezionate  $\blacksquare \rightarrow$ Esporta.
- $\delta$  Selezionate un'opzione di risoluzione.
- 9 Inserite un nome per il video e selezionate **OK**.

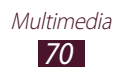

## > Ritaglio di un segmento da un video

- *l* Avviate Editor video e aprite un file video.
- 2 Selezionate la miniatura.
- *3* Spostate il cursore sul punto in cui volete iniziare a ritagliare.
- 4 Spostate il cursore sul punto in cui volete terminare.
- 5 Salvate il video modificato.

### > Montaggio di un video

- *l* Avviate Editor video e aprite un file video.
- 2 Selezionate la miniatura.
- *3* Trascinate la miniatura nella parte inferiore del touch screen per posizionare la linea punteggiata nera.
- 4 Selezionate ₭.
- 5 Salvate il video modificato.

#### > Applicazione di un effetto a un video

- *l* Avviate Editor video e aprite un file video.
- 2 Trascinate la miniatura nella parte inferiore del touch screen per posizionare la linea punteggiata nera.
- 3 Selezionate **Effetto video**  $\rightarrow$  un'opzione di effetto.
- 4 Salvate il video modificato.

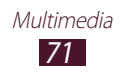

# Lettore musicale

Ascoltate ovunque la vostra musica preferita.

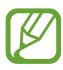

- Alcuni formati dei file potrebbero non essere supportati in base alla versione software installata sul dispositivo.
- Se la dimensione del file superasse la memoria disponibile, potrebbe verificarsi un errore all'apertura dei file.
- La qualità di riproduzione potrebbe variare in base al tipo di contenuto.
- Alcuni file potrebbero non essere riprodotti correttamente, in base alla modalità di codifica.

# > Aggiunta dei file musicali al tablet

Trasferite i file al tablet o alla scheda di memoria:

- Download da Internet. ► pag. 35
- Download da un computer tramite Samsung Kies. ► pag. 82
- Download da un computer tramite Windows Media Player.
   pag. 83
- Ricezione tramite Bluetooth. ► pag. 93

#### > Riproduzione della musica

- *l* Nel menu Applicazioni, selezionate **Lettore musicale**.
- 2 Selezionate una categoria musicale  $\rightarrow$  un file musicale.
- *3* Selezionate l'immagine dell'album per aprire la schermata del lettore musicale.

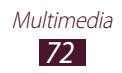
4 Controllate la riproduzione utilizzando i seguenti tasti:

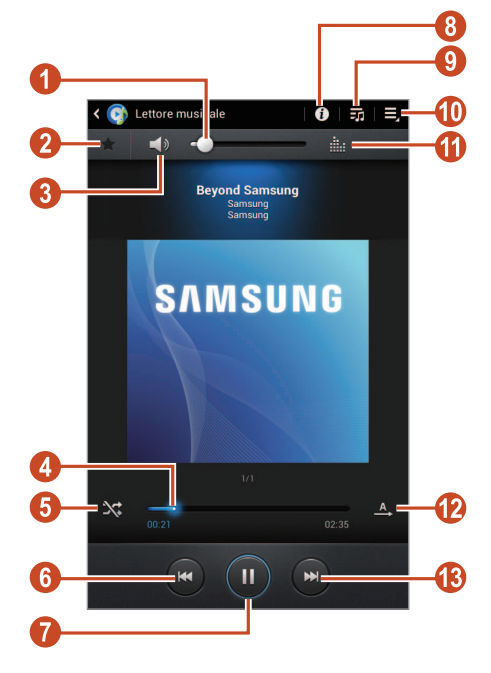

| Numero | Funzione                                                                                                    |
|--------|----------------------------------------------------------------------------------------------------|
| 1      | Consente di regolare il volume.                                                                                                    |
| 2      | Consente di impostare il file nell'elenco dei preferiti.                                                                                                    |
| 3      | Consente di disattivare i suoni.                                                                                                    |
| 4      | Consente di cercare indietro o in avanti tra i file trascinando o toccando la barra.                                                                                    |
| 6      | Consente di attivare la modalità di riproduzione casuale.                                                                                                    |
| 6      | Consente di riavviare la riproduzione; consente<br>di passare al file precedente (toccate per<br>3 secondi); consente di cercare indietro nel file<br>(tenete premuto). |

| Numero | Funzione                                                                                         |
|--------|--------------------------------------------------------------------------------------------------|
| 7      | Consente di sospendere la riproduzione;<br>selezionate Der riprendere la riproduzione.           |
| 8      | Consente di visualizzare i dettagli della musica.                                                |
| 9      | Consente di aprire la playlist.                                                                  |
| 0      | Consente di accedere alle opzioni disponibili per la schermata corrente.                         |
| (1)    | Consente di selezionare un effetto audio.                                                        |
| (2)    | Consente di cambiare la modalità di ripetizione.                                                 |
| (3)    | Consente di passare al file successivo; consente di cercare in avanti nel file (tenete premuto). |

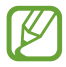

Non potete controllare il lettore musicale tramite auricolare. Nella schermata Home, tenete premuto il tasto dell'auricolare per avviare il lettore musicale. Quindi, premete il tasto dell'auricolare per sospendere la riproduzione.

Durante la riproduzione, selezionate 🗏 per accedere alle seguenti opzioni:

- Per aggiungere il file musicale alla playlist, selezionate **Agg. a playlist**.
- Per ascoltare la musica tramite un auricolare Bluetooth, selezionate **Con Bluetooth**. Non potrete utilizzare questa opzione quando collegherete un auricolare al tablet.
- Per inviare un file musicale ad altri, selezionate Condividi con.
- Per impostare un file musicale come sveglia, selezionate **Imposta come tono sveglia**.
- Per cercare dispositivi con la condivisione multimediale attivata, selezionate **Ricerca dispositivi vicini**.
- Per modificare le impostazioni del lettore musicale, selezionate **Impostazioni**.

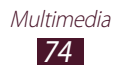

## > Creazione di una playlist

- *l* Nel menu Applicazioni, selezionate **Lettore musicale**.
- 2 Selezionate  $\overline{\mathbf{so}} \to \mathbf{Nuova \ playlist}$ .
- *3* Inserite il titolo della nuova playlist, quindi selezionate **OK**.
- 4 Selezionate una categoria musicale.
- 5 Selezionate i file da includere e selezionate **Fatto**.

# Personalizzazione delle impostazioni del lettore musicale

- *1* Nel menu Applicazioni, selezionate **Lettore musicale**.
- 2 Selezionate  $\blacksquare \rightarrow$  Impostazioni.
- *3* Modificate le seguenti opzioni:

| Opzione                                 | Funzione                                                                                                    |
|-----------------------------------------|----------------------------------------------------------------------------------------------------|
| Avanzate →<br>SoundAlive                | Consente di selezionare un effetto audio.                                                                       |
| Avanzate → Velocità<br>di riproduzione. | Consente di modificare la velocità di riproduzione.                                                             |
| Avanzate → Testi                        | Consente di visualizzare i testi durante la riproduzione.                                                       |
| Avanzate → Musica<br>autom. disattivata | Consente di impostare lo<br>spegnimento automatico del lettore<br>musicale dopo un preciso periodo di<br>tempo. |
| Menu musicale                           | Consente di selezionare le categorie<br>musicali da visualizzare nella libreria<br>musicale.                    |

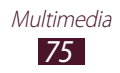

## **Music Hub**

Accedete al negozio di musica online per cercare e acquistare le vostre canzoni preferite. Potete altresì aggiungere file musicali all'elenco preferiti e riprodurli.

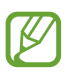

La disponibilità di questa applicazione potrebbe variare in base al Paese o al gestore telefonico.

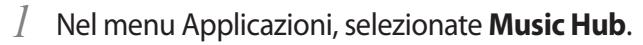

2 Cercate, ascoltate in anteprima o acquistate le vostre canzoni preferite.

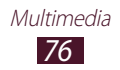

# Informazioni ed eventi

# **Rubrica**

Imparate come creare e gestire un elenco di contatti personali e di lavoro. Potete memorizzare nomi, numeri di telefono, indirizzi e-mail e altro per i vostri contatti.

#### > Creazione di un contatto

- *l* Nel menu Applicazioni, selezionate **Rubrica**  $\rightarrow$  **Rubrica**  $\rightarrow$  **+**.
- 2 Selezionate una posizione di memoria.
- *3* Inserite le informazioni del contatto.
- 4 Selezionate 🔽 per salvare il contatto in memoria.

#### > Ricerca di un contatto

- 1 Nel menu Applicazioni, selezionate **Rubrica**  $\rightarrow$  **Rubrica**.
- 2 Scorrete in su o in giù l'elenco dei contatti.
- *3* Selezionate il nome di un contatto.

Dalle specifiche di un contatto, utilizzate le seguenti opzioni:

- Per inviare un'e-mail, selezionate 
   5.
- Per impostare un numero come preferito, selezionate 🖈.
- Per modificare le informazioni di un contatto, selezionate  $\blacksquare \rightarrow Modifica.$

Informazioni ed eventi 77

## > Creazione di un biglietto da visita personale

- l Nel menu Applicazioni, selezionate **Rubrica**  $\rightarrow$  **Rubrica**.
- 2 Selezionate il vostro nome in cima all'elenco contatti.
- 3 Selezionate  $\blacksquare \rightarrow Modifica$ .
- 4 Inserite i dettagli personali, quindi selezionate ✓.

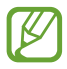

Potete inviare il biglietto da visita ad altri selezionando  $\blacksquare \rightarrow$  Condividi biglietto da visita con.

#### > Creazione di un gruppo di contatti

La creazione di gruppi di contatti consente di gestire più contatti e inviare messaggi a un intero gruppo.

- *l* Nel menu Applicazioni, selezionate **Rubrica**  $\rightarrow$  **Rubrica**  $\rightarrow$  **Gruppi**  $\rightarrow$  **+**.
- 2 Inserite un nome e personalizzate le impostazioni per il gruppo.
- *3* Aggiungete membri al gruppo.
- 4 Selezionate  $\checkmark$ .

#### > Importazione o esportazione dei contatti

Potete importare o esportare i file (in formato vcf) da e sulla memoria USB del tablet o scheda di memoria.

#### Importazione dei file di contatto

- *l* Nel menu Applicazioni, selezionate **Rubrica**  $\rightarrow$  **Rubrica**.
- 2 Selezionate  $\blacksquare \rightarrow$  Importa/Esporta  $\rightarrow$  Importa da scheda SD oppure Importa da memoria USB.
- *3* Selezionate una posizione di memoria.

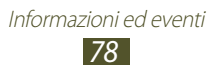

- 4 Selezionate un'opzione per importare un solo contatto, più contatti o tutti i contatti, quindi selezionate **OK**.
- 5 Selezionate i file dei contatti da importare, quindi selezionate OK.

#### Esportazione dei contatti

- *l* Nel menu Applicazioni, selezionate **Rubrica**  $\rightarrow$  **Rubrica**.
- 2 Selezionate  $\blacksquare \rightarrow$  Importa/Esporta  $\rightarrow$  Esporta su scheda SD oppure Esporta nella memoria USB.
- *3* Selezionate **OK** per confermare.

# Calendario

Il dispositivo può essere sincronizzato ed utilizzato come strumento di pianificazione e organizzazione a supporto delle vostre attività. Potrete creare e gestire gli eventi e impostare le sveglie in maniera semplice ed intuitiva.

#### > Creazione di un evento o attività

- *1* Nel menu Applicazioni, selezionate **Calendario**.
- 2 Selezionate 🕂.
- ${\it 3}$  Selezionate un tipo di evento nella parte superiore del touch screen.
- 4 Inserite i dettagli dell'evento e selezionate **Salva**.

#### > Modifica della modalità di visualizzazione

- *1* Nel menu Applicazioni, selezionate **Calendario**.
- 2 Selezionate una modalità di visualizzazione.
  - Anno: consente di visualizzare tutti i mesi dell'anno.
  - Mese: consente di visualizzare un mese intero.

Informazioni ed eventi **79** 

- **Settimana**: consente di visualizzare le fasce orarie di una intera settimana.
- Giorno: consente di visualizzare le fasce orarie di un giorno.
- **Elenco**: consente di visualizzare l'elenco di tutti gli eventi e vacanze programmate per un periodo specifico.
- Attività: consente di visualizzare un elenco di attività.

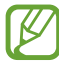

Potete modificare la modalità di visualizzazione posizionando due dita sul touch screen e allontanandole o avvicinandole.

#### > Visualizzazione di un evento o attività

- *l* Nel menu Applicazioni, selezionate **Calendario**.
- 2 Selezionate una data sull'agenda.
  - Per passare a un giorno specifico, selezionate → Vai e inserite la data.
  - Per spostarvi alla data corrente, selezionate Oggi.
- *3* Selezionate un evento per visualizzarne i dettagli.

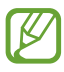

Potete inviare l'evento ad altri selezionando  $\blacksquare$   $\rightarrow$  **Condividi con**.

# Interruzione della sveglia per un evento o per una attività

Dopo che avrete impostato una sveglia per un evento o un'attività dell'agenda, la sveglia suonerà all'ora specificata.

- *1* Toccate la barra di sistema in basso a destra per aprire il pannello dele notifiche.
- 2 Selezionate la notifica dell'evento.
- *3* Selezionate un evento per visualizzarne maggiori dettagli. Per rinviare la sveglia per l'evento, selezionate **Rinvia**.

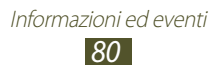

## Promemoria

Con questa applicazione potrete annotare appunti o promemoria.

#### > Creazione di un promemoria

- *l* Nel menu Applicazioni, selezionate **Promemoria**.
- 2 Selezionate 🕂.
- *3* Inserite il testo del promemoria.
- 4 Selezionate Fatto.

#### > Visualizzazione di un promemoria

- *1* Nel menu Applicazioni, selezionate **Promemoria**.
- 2 Selezionate un promemoria per visualizzarne i dettagli.

Mentre visualizzate il promemoria, utilizzate le seguenti opzioni:

- Per eliminare il promemoria, selezionate  $\blacktriangleleft \rightarrow \overline{\square}$ .
- Per cambiare il colore dello sfondo, selezionate  $\blacktriangleleft \rightarrow \textcircled{P}$ .

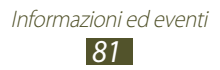

# Connettività

# **Connessione USB**

Collegate il tablet a un computer tramite il cavo USB.

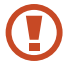

Non scollegate il cavo USB dal computer mentre il tablet sta trasferendo o effettuando l'accesso ai dati, per non causare la perdita dei dati o danneggiare il tablet.

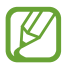

Per risultati ottimali, collegate il cavo USB direttamente a una porta USB del computer. Il trasferimento dei dati potrebbe non andare a buon fine se utilizzaste un hub USB.

#### > Connessione con Samsung Kies

Assicuratevi che Samsung Kies sia installato sul computer. Potete scaricare il programma dal sito Web di Samsung.

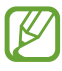

Samsung Kies è supportato sia da computer Windows che da Macintosh.

- Collegate il tablet a un computer tramite cavo USB.
   Samsung Kies si avvierà automaticamente sul computer.
   Se Samsung Kies non si avviasse, dovrete fare doppio clic sull'icona Samsung Kies sul computer.
- Trasferite i file dal tablet al computer e viceversa.
   Per ulteriori informazioni, fate riferimento alla guida di Samsung Kies.

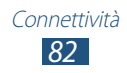

### > Connessione con Windows Media Player

Assicuratevi che Windows Media Player sia installato sul computer.

- *1* Collegate il tablet a un computer tramite cavo USB.
- 2 Aprite Windows Media Player e sincronizzate i file musicali.

#### > Connessione come dispositivo multimediale

Potete collegare il tablet a un computer e accedere ai file multimediali memorizzati sul dispositivo.

- *l* Collegate il tablet a un computer tramite cavo USB.
- 2 Toccate l'area delle icone e trascinatela verso il basso per aprire il pannello delle notifiche.
- 3 Selezionate Connesso come dispositivo multimediale  $\rightarrow$  Dispositivo multimediale (MTP).
- 4 Trasferite i file dal tablet al computer e viceversa.

#### > Connessione come fotocamera

Potete collegare il tablet a un computer come fotocamera e accedere ai file memorizzati sul dispositivo.

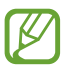

Potrete utilizzare questa modalità di connessione USB qualora il computer non supportasse il protocollo di trasferimento multimediale (MTP) o qualora non vi fosse installato il driver USB del tablet.

- l Collegate il tablet a un computer tramite cavo USB.
- 2 Toccate l'area delle icone e trascinatela verso il basso per aprire il pannello delle notifiche.
- 3 Selezionate Connesso come dispositivo multimediale  $\rightarrow$  Fotocamera (MTP).
- 4 Trasferite i file dal tablet al computer e viceversa.

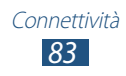

# Wi-Fi

Utilizzate le funzionalità di rete wireless del tablet per collegarvi a qualsiasi rete Wi-Fi compatibile con gli standard IEEE 802.11.

Potete collegarvi a Internet o ad altri dispositivi di rete ovunque sia disponibile un punto di accesso o una rete Wi-Fi.

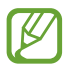

Il dispositivo utilizza una frequenza non armonizzata e può essere utilizzato in tutti i Paesi europei. Nell'Unione Europea la rete Wi-Fi può essere utilizzata senza restrizioni al chiuso, ma non può essere utilizzata all'aperto in alcuni Paesi.

#### > Attivazione della connessione Wi-Fi

Nel menu Applicazioni, selezionate **Impostaz.,** quindi trascinate l'interruttore **Wi-Fi** verso destra.

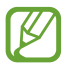

La connessione Wi-Fi attiva in backgroung influisce sul consumo della batteria. Per ottimizzare il consumo della batteria, attivate la funzione solo quando necessario.

#### > Ricerca e connessione ad una rete Wi-Fi

- Nel menu Applicazioni, selezionate Impostaz. → Wi-Fi.
   Il tablet ricercherà automaticamente le reti Wi-Fi disponibili.
- 2 Selezionate una rete Wi-Fi.
- *3* Inserite la password del punto di accesso (se necessario).
- 4 Selezionate **Connetti**.

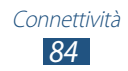

### > Aggiunta manuale di una rete Wi-Fi

- *l* Nel menu Applicazioni, selezionate **Impostaz.**  $\rightarrow$  **Wi-Fi**  $\rightarrow$  **Aggiungi rete Wi-Fi**.
- 2 Inserite il SSID della rete e selezionate un tipo di protezione.
- *3* Configurate le impostazioni di protezione in base al tipo di protezione scelto, quindi selezionate **Salva**.

#### > Connessione ad una rete Wi-Fi protetta

Potete collegarvi ad una rete Wi-Fi protetta tramite il tasto WPS o il PIN WPS. Per utilizzare questo metodo, il punto di accesso wireless deve essere dotato di tasto WPS.

#### **Connessione tramite tasto WPS**

- 1 Nel menu Applicazioni, selezionate **Impostaz.**  $\rightarrow$  Wi-Fi.
- 2 Selezionate  $\blacksquare \rightarrow$  Pulsante WPS.
- *3* Premete il tasto WPS sul punto di accesso entro 2 minuti.

#### **Connessione tramite PIN WPS**

- *l* Nel menu Applicazioni, selezionate **Impostaz.**  $\rightarrow$  **Wi-Fi**.
- 2 Selezionate  $\blacksquare \rightarrow$  Immissione PIN WPS.
- *3* Sul punto di accesso, inserite il PIN del tablet.

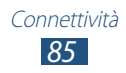

#### > Impostazione dell'IP statico

- *l* Nel menu Applicazioni, selezionate **Impostaz.**  $\rightarrow$  **Wi-Fi**.
- 2 Selezionate una rete  $\rightarrow$  **Mostra opzioni avanzate**.
- *3* Selezionate il menu a discesa **Impostazioni IP**.
- 4 Selezionate **Statico**.
- 5 Modificate le impostazioni dell'IP.
- 6 Selezionate **Connetti**.

#### > Personalizzazione delle impostazioni IP

*1* Nel menu Applicazioni, selezionate **Impostaz.**  $\rightarrow$  **Wi-Fi**  $\rightarrow$  **Ξ**.  $\rightarrow$  **Avanzate**.

#### *2* Modificate le seguenti opzioni:

| Opzione                  | Funzione                                                                                               |
|--------------------------|----------------------------------------------------------------------------------------------------|
| Notifica di rete         | Consente di impostare il tablet per<br>informarvi quando sarà disponibile una<br>rete Wi-Fi aperta.    |
| Attivo in mod.<br>Riposo | Consente di impostare se mantenere la<br>connessione Wi-Fi attiva o meno durante<br>la modalità Sleep. |
| Indirizzo MAC            | Consente di visualizzare l'indirizzo MAC.                                                              |
| Indirizzo IP             | Consente di visualizzare l'indirizzo IP.                                                               |

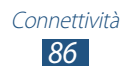

# Wi-Fi Direct

Utilizzate la funzione Wi-Fi Direct per connettere due dispositivi tramite rete Wi-Fi senza punto di accesso.

#### > Collegamento del tablet a un altro dispositivo

- l Nel menu Applicazioni, selezionate Impostaz.  $\rightarrow$  Wi-Fi  $\rightarrow$  Wi-Fi Direct.
- 2 Selezionate **Ricerca**.
- Selezionate un dispositivo.
   Quando il proprietario dell'altro dispositivo accetterà la connessione, i dispositivi verranno connessi.

#### > Invio dei dati tramite rete Wi-Fi

- l Selezionate un file o un elemento da un'applicazione adeguata.
- 2 Selezionate un'opzione per l'invio dei dati tramite rete Wi-Fi.

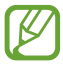

Il metodo di selezione di un'opzione potrebbe variare in base al tipo di dati.

*3* Cercate e selezionate un altro dispositivo.

#### > Ricezione dei dati tramite rete Wi-Fi

I dati ricevuti verranno salvati automaticamente sul tablet, nella cartella ShareViaWifi.

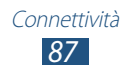

# **AllShare Play**

Con il servizio AllShare Play potrete riprodurre i contenuti memorizzati su diversi dispositivi su Internet. Potrete riprodurre e inviare qualsiasi file su qualsiasi dispositivo a un altro dispositivo o a un server di memoria Web tramite AllShare Play.

Per utilizzare il servizio AllShare Play, dovrete effettuare l'accesso all'account Samsung e registrare due o più dispositivi come server di file. I metodi di registrazione disponibili potrebbero variare in base al tipo di dispositivo. Per maggiori dettagli sull'utilizzo di AllShare Play, selezionate  $\blacksquare \rightarrow$  Impostazioni  $\rightarrow$  Assistenza clienti.

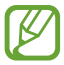

La disponibilità di questa applicazione potrebbe variare in base al Paese o al gestore telefonico.

#### > Invio di un file

- *1* Nel menu Applicazioni, selezionate **AllShare Play**.
- 2 Selezionate un dispositivo o un archivio Web contenente file multimediali.
- *3* Selezionate una categoria multimediale e spuntate la casella su un file.
- 4 Selezionate ➡.
- 5 Selezionate un dispositivo o un archivio Web per salvare il file.

#### > Condivisione di un file

- *l* Nel menu Applicazioni, selezionate **AllShare Play**.
- 2 Selezionate un dispositivo o un archivio Web contenente file multimediali.
- *3* Selezionate una categoria multimediale e spuntate la casella su un file.
- 4 Selezionate <, quindi selezionate un metodo di condivisione.

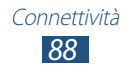

#### > Riproduzione di un file su dispositivo remoto

- I formati di file supportati potrebbero variare in base ai dispositivi connessi come lettore multimediale.
  - In base alla connessione di rete, potrebbero verificarsi dei buffer durante la riproduzione dei file.
- *l* Nel menu Applicazioni, selezionate AllShare Play.
- 2 Selezionate un dispositivo o un archivio Web contenente file multimediali.
- *3* Selezionate una categoria multimediale e spuntate la casella su un file.
- 4 Selezionate 😫.
- 5 Selezionate un dispositivo da utilizzare come lettore multimediale.
- 6 Controllate la riproduzione utilizzando i tasti del tablet.

#### Gestione dei contenuti su un server di memoria Web

- *1* Nel menu Applicazioni, selezionate AllShare Play.
- 2 Selezionate un server di memoria Web.
- *3* Visualizzate e gestite i file.

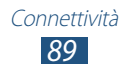

#### Personalizzazione delle impostazioni di AllShare Play

- *1* Nel menu Applicazioni, selezionate **AllShare Play**.
- 2 Selezionate  $\blacksquare \rightarrow$  Impostazioni.
- *3* Modificate le seguenti opzioni:

| Opzione                       | Funzione                                                                                                    |
|-------------------------------|----------------------------------------------------------------------------------------------------|
| Storage<br>registrati         | Consente di visualizzare i server di<br>memoria Web aggiunti ad AllShare Play.                                   |
| Dispositivi<br>registrati     | Consente di visualizzare o di modificare i dispositivi aggiunti ad AllShare Play.                                |
| Impostazione<br>servizi web   | Consente di accedere ai siti di social network per caricare i file.                                              |
| Caricamento<br>automatico     | Consente di caricare le foto sull'archivio<br>Web automaticamente appena effettuate<br>l'accesso.                |
| Impostazioni<br>qualità video | Consente di ottimizzare la qualità video<br>del tablet quando verranno riprodotti<br>video salvati sul computer. |
| Blocca AllShare<br>Play       | Consente di bloccare AllShare Play con la password dell'account Samsung.                                         |
| Lingua                        | Consente di selezionare una lingua di visualizzazione.                                                           |
| Assistenza<br>clienti         | Consente di visualizzare le informazioni su<br>AllShare Play.                                                    |

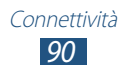

# Bluetooth

Scambiate dati o file multimediali con altri dispositivi tramite Bluetooth.

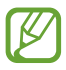

- Samsung non è responsabile per la perdita, l'intercettazione o l'abuso dei dati inviati o ricevuti tramite Bluetooth.
- Assicuratevi sempre di condividere e ricevere dati da dispositivi affidabili e adeguatamente protetti. In presenza di ostacoli tra i dispositivi, le possibilità che il trasferimento vada a buon fine potrebbero diminuire.
- Alcuni dispositivi, in particolare quelli che non sono stati collaudati o approvati da Bluetooth SIG, potrebbero essere incompatibili con il tablet.
- Non utilizzate il Bluetooth per scopi illegali (ad esempio, copie pirata di file o intercettazioni illegali di comunicazioni a scopo commerciale). Samsung non è responsabile per le ripercussioni derivanti dall'uso illegale del Bluetooth.

#### > Attivazione del Bluetooth

Nel menu Applicazioni, selezionate **Impostaz.,** quindi trascinate l'interruttore **Bluetooth** verso destra.

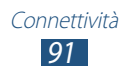

#### > Ricerca e abbinamento con un altro dispositivo

- *l* Nel menu Applicazioni, selezionate **Impostaz.**  $\rightarrow$  **Bluetooth**  $\rightarrow$  **Ricerca**.
- 2 Selezionate un dispositivo.
- 3 Selezionate **OK** per abbinare il PIN Bluetooth dei due dispositivi. In alternativa, inserite il PIN Bluetooth e selezionate **OK**.

Quando il proprietario dell'altro dispositivo accetterà la connessione o inserirà lo stesso PIN, l'abbinamento verrà completato. Se l'abbinamento avesse esito positivo, il tablet invierà automaticamente i dati.

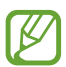

Alcuni dispositivi, in particolare auricolari o kit vivavoce, potrebbero avere un codice PIN Bluetooth fisso, ad esempio 0000. Se l'altro dispositivo avesse un PIN, dovrete inserirlo.

## > Invio dei dati tramite Bluetooth

- 1 Selezionate un file o un elemento da un'applicazione adeguata.
- 2 Selezionate un'opzione per l'invio dei dati tramite Bluetooth.

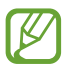

Il metodo di selezione di un'opzione potrebbe variare in base al tipo dei dati.

 ${\it 3}$  Cercate ed effettuate l'abbinamento con un dispositivo Bluetooth.

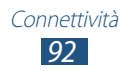

## > Ricezione dei dati tramite Bluetooth

l Nel menu Applicazioni, selezionate **Impostaz.**  $\rightarrow$  **Bluetooth**, quindi selezionate la casella accanto al tablet.

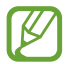

Per selezionare la durata della visibilità del tablet, selezionate ≡, → Tempo di visibilità.

- 2 Quando richiesto, selezionate **OK** per abbinare il PIN Bluetooth o inserite il PIN Bluetooth e selezionate **OK** (se necessario).
- *3* Selezionate **Accetta** per confermare la ricezione dei dati.

I dati ricevuti verranno salvati nella cartella bluetooth. Quando riceverete un contatto, questo verrà salvato automaticamente nella rubrica.

# GPS

Il tablet è dotato di un ricevitore GPS (Global Positioning System). Attivando i servizi di posizione, potrete utilizzare le funzioni GPS in tutte le applicazioni abilitate.

Per una migliore ricezione del segnale GPS, evitate di utilizzare il tablet nelle seguenti condizioni:

- tra edifici, in galleria, nei sottopassaggi o all'interno di edifici;
- in cattive condizioni atmosferiche;
- nelle vicinanze di linee ad alta tensione o campi elettromagnetici;
- in un veicolo dotato di pellicola di protezione solare.

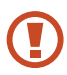

Non toccate l'area intorno all'antenna né copritela con le mani o altri oggetti durante l'utilizzo delle funzioni GPS.

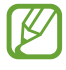

La disponibilità di questa applicazione potrebbe variare in base al Paese o al gestore telefonico.

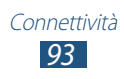

### > Attivazione dei servizi di posizione

Attivando i servizi di posizione, potrete ricevere informazioni sulla vostra posizione e fare ricerche sulla mappa.

- l Nel menu Applicazioni, selezionate **Impostaz.**  $\rightarrow$  Servizi per la posizione.
- 2 Modificate le seguenti opzioni:

| Opzione                       | Funzione                                                                                                    |
|-------------------------------|----------------------------------------------------------------------------------------------------|
| Usa reti senza fili           | Consente di utilizzare la rete Wi-Fi per individuare la vostra posizione.                                    |
| Usa satelliti GPS             | Consente di sfruttare i satelliti GPS per individuare la vostra posizione.                                   |
| Posizione e<br>ricerca Google | Consente di utilizzare la vostra posizione<br>corrente per le ricerche Google e gli altri<br>servizi Google. |

# **Connessioni VPN**

Potete creare e connettervi a reti private virtuali (VPN) in modo sicuro su Internet.

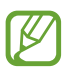

- Il tablet dovrebbe già essere configurato per l'accesso a Internet. In caso di problemi di accesso a Internet, dovrete modificare la connessione. Se non sapete quali informazioni inserire, rivolgetevi all'amministratore della VPN.
- Per utilizzare questa funzione, dovete attivare il blocco del touch screen.

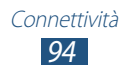

#### > Configurazione di un profilo VPN

- *l* Nel menu Applicazioni, selezionate **Impostaz.**  $\rightarrow$  Altre **impostazioni**  $\rightarrow$  VPN  $\rightarrow$  Aggiungi rete VPN.
- 2 Modificate le seguenti opzioni:

| Opzione                      | Funzione                                                                                                    |
|------------------------------|----------------------------------------------------------------------------------------------------|
| Nome                         | Consente di inserire un nome per il server VPN.                                                                                                    |
| Тіро                         | Consente di selezionare un tipo di VPN.                                                                                                    |
| Indirizzo server             | Consente di inserire l'indirizzo IP del server VPN.                                                                                                    |
| L2TP segreto                 | Consente di inserire una password segreta L2TP.                                                                                                    |
| Identificatore<br>IPSec      | Consente di inserire un nome utente.                                                                                                    |
| Chiave<br>precondivisa IPsec | Consente di inserire una chiave precondivisa di protezione.                                                                                                    |
| Certificato utente<br>IPSec  | Consente di selezionare un certificato<br>utente che il server VPN utilizzerà per<br>identificarvi. Potete importare certificati<br>dal server VPN o scaricarli da Internet.                                   |
| Certificato CA<br>IPSec      | Consente di selezionare un certificato<br>di un'autorità di certificazione (CA) che<br>il server VPN utilizzerà per identificarvi.<br>Potete importare certificati dal server<br>VPN o scaricarli da Internet. |
| Certificato server<br>IPSec  | Consente di selezionare un certificato<br>server che il server VPN utilizzerà per<br>identificarvi. Potete importare certificati<br>dal server VPN o scaricarli da Internet.                                   |

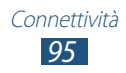

| Opzione                    | Funzione                                                     |
|----------------------------|--------------------------------------------------------------|
| Crittografia PPP<br>(MPPE) | Consente di criptare i dati prima di inviarli al server VPN. |
| Mostra opzioni<br>avanzate | Consente di modificare le impostazioni di rete avanzate.     |

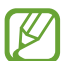

Le opzioni disponibili potrebbero variare in base al tipo di VPN.

*3* Al termine, selezionate **Salva**.

#### > Connessione a una rete privata

- *l* Nel menu Applicazioni, selezionate **Impostaz.**  $\rightarrow$  Altre **impostazioni**  $\rightarrow$  VPN.
- 2 Selezionate una rete privata.
- *3* Inserite il nome utente e la password, quindi selezionate **Connetti**.

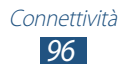

# Strumenti

# **Sveglia**

Impostate e controllate le sveglie per eventi importanti.

#### > Impostazione di una sveglia

- *l* Nel menu Applicazioni, selezionate **Sveglia**.
- 2 Selezionate +.
- *3* Inserite i dettagli della sveglia.
- 4 Al termine, selezionate **Fatto**.

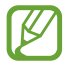

Per disattivare una sveglia, selezionate l'icona dell'orologio vicino alla sveglia. Per eliminare la sveglia, selezionate 💼.

#### > Interruzione di una sveglia

Quando la sveglia suona,

- per interrompere la sveglia, selezionate S, quindi trascinate il dito al di fuori del cerchio grande.
- Per rinviare la sveglia, selezionate a, quindi trascinate il dito al di fuori del cerchio grande.

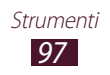

# Calcolatrice

Eseguite calcoli con il tablet.

#### > Esecuzione di un calcolo

- *l* Nel menu Applicazioni, selezionate **Calcolatr.**
- 2 Utilizzate i tasti visualizzati per eseguire calcoli elementari.

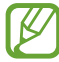

Ruotate il tablet in orizzontale per utilizzare la calcolatrice scientifica. Se aveste bloccato la rotazione dello schermo alla rotazione del tablet, dovrete selezionare  $\blacksquare \rightarrow Calcolatrice$  scientifica.

#### > Visualizzazione della cronologia dei calcoli

- *l* Nel menu Applicazioni, selezionate **Calcolatr.**
- 2 Eseguite un calcolo
- 3 Selezionate per nascondere la tastiera della calcolatrice. Visualizzate, quindi, la cronologia dei calcoli.

# Download

Visualizzate i file scaricati dal Web o dall'e-mail.

- *1* Nel menu Applicazioni, selezionate **Download**.
- 2 Selezionate una categoria per il download.
- 3 Per aprire un file scaricato, selezionate il registro. Per eliminare un registro, selezionate la casella di controllo, quindi selezionate m.

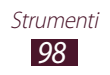

# Dropbox

Utilizzate il servizio di memoria cloud Dropbox per salvare e condividere i file con altri. Quando salverete i file nella cartella Dropbox, il tablet effettuerà la sincronizzazione automatica con il webserver e qualsiasi altro computer su cui è installato Dropbox.

#### > Attivazione di Dropbox

- *l* Nel menu Applicazioni, selezionate **Dropbox**  $\rightarrow$  **Inizio**.
- Inserite indirizzo e-mail e password, quindi selezionate Accedi.
   Se non avete un account, selezionate Non hai mai utilizzato
   Dropbox? Crea un account gratuito per crearne uno.
- *3* Selezionate **Avanti**.
- 4 Selezionate **Attiva** per caricare automaticamente foto scattate e video registrati dalla fotocamera del tablet.

#### > Caricamento dei file sulla cartella Dropbox

- *1* Nel menu Applicazioni, selezionate **Dropbox**.
- 2 Selezionate Selezionate A and A and
- *3* Selezionate i file.
- 4 Selezionate **Carica**.

I file presenti nella cartella saranno caricati sul webserver e sul vostro computer di casa.

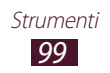

### > Visualizzazione di un file

- *l* Nel menu Applicazioni, selezionate **Dropbox**  $\rightarrow$  **\textcircled{solution}**.
- 2 Selezionate un file.

# Archivio

Accedete a vari tipi di file salvati nel tablet.

#### > Formati dei file supportati

Il tablet supporta i seguenti formati dei file:

| Тіро     | Formato                                                                          |
|----------|----------------------------------------------------------------------------------|
| Immagine | bmp, gif, jpg, png                                                               |
| Video    | avi, 3gp/mp4, wmv, flv, mkv, webm                                                |
| Musica   | flac, mp3, wma, aac, ogg, amr, wav, mid, xmf, imy                                |
| Audio    | amr-nb/wb, wav, mid, midi, xmf, mxmf, i-melody<br>(imy), sp-midi, rtttl/rtx, ota |
| Altro    | doc, docx, pdf, ppt, pptx, txt, xls, xlsx, htm, html, vcf, vcs, vnt              |

- Alcuni formati dei file potrebbero non essere supportati in base alla versione software installata sul dispositivo.
  - Se la dimensione del file superasse la memoria disponibile, potrebbe verificarsi un errore all'apertura dei file.

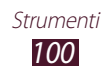

### > Visualizzazione di un file

- *l* Nel menu Applicazioni, selezionate **Archivio**.
- 2 Selezionate una cartella.
  - Per salire di un livello nella directory, selezionate 1.
  - Per tornare alla directory Home, selezionate
- *3* Selezionate un file.

Dall'elenco cartelle, accedete alle seguenti opzioni:

- Per cercare i file salvati nel tablet, selezionate Q.
- Per visualizzare le miniature dei file, selezionate **III**.
- Per creare cartelle per gestire i file, selezionate
- Per ordinare i file o le cartelle, selezionate il menu a tendina **Nome** e selezionate un'opzione.
- Per inviare un file ad altri, selezionate la casella di controllo, quindi selezionate <.</li>
- Per eliminare i file o le cartelle, selezionate le caselle di controllo, quindi selezionate 🔟.

# **Polaris Office**

Create e visualizzate i documenti con il tablet.

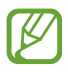

La disponibilità di questa applicazione potrebbe variare in base al Paese o al gestore telefonico.

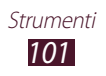

## > Creazione di un documento

- *1* Nel menu Applicazioni, selezionate **Polaris Office**.
- 2 Selezionate  $\blacksquare \rightarrow$  un tipo di documento.
- 3 Selezionate un modello (se necessario).
- 4 Create il documento.
- 5 Al termine, selezionate  $\equiv \rightarrow$  Salvare.
- Inserite un nome per il documento e selezionate una posizione di memoria per salvare il documento, quindi selezionate
   Salvare.

#### > Apertura di un documento

- *1* Nel menu Applicazioni, selezionate **Polaris Office**.
- 2 Selezionate Browser → un tipo di documento.
   Per aprire un file utilizzato di recente, selezionate un file sotto
   Documenti recenti.
- *3* Visualizzate il documento.

Dalla lista dei documenti, accedete alle seguenti opzioni:

- Per aumentare o diminuire lo zoom, posizionate due dita sul touch screen e allontanatele oppure avvicinatele.
- Per annullare l'ultima azione, selezionate ⊃.
- Per ripristinare l'ultima azione, selezionate C.
- Per aggiungere un elemento al documento, selezionate .
- Per aprire la barra degli strumenti di modifica, selezionate **B**.
- Per cercare del testo in un documento di testo, selezionate 🛤.
- Per utilizzare opzioni aggiuntive per un documento, selezionate =,.

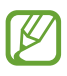

Le opzioni disponibili potrebbero variare in base al tipo di documento.

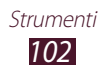

## > Gestione dei documenti online

- *l* Nel menu Applicazioni, selezionate **Polaris Office**.
- 2 Selezionate **Clouds**  $\rightarrow$  **Aggiungi conto**  $\rightarrow$  un servizio cloud.
- *3* Inserite l'indirizzo e-mail e la password per accedere all'account, quindi selezionate **OK**.
- 4 Visualizzate e gestite i documenti sul server.

# Google

Imparate come cercare dati nel tablet o informazioni su Internet.

- *l* Nel menu Applicazioni, selezionate **Google**.
- Inserite una parola chiave e selezionate 
   Per la ricerca vocale dei dati, selezionate 
   e pronunciate una parola chiave nel microfono del dispositivo.
- *3* Selezionate un risultato della ricerca.

# Fusi orari

Visualizzate l'ora degli altri Paesi e impostate il fuso orario da visualizzare sullo schermo.

- 1 Nel menu Applicazioni, selezionate **Fusi orari**  $\rightarrow$  B.
- 2 Inserite il nome di una città o selezionatene uno dal globo.
- 3 Selezionate +.

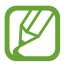

Per applicare l'ora legale all'orologio, tenete premuto l'orologio e selezionate **Ora legale**.

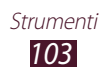

# Impostazioni

# Accesso alle impostazioni

- l Nel menu Applicazioni, selezionate **Impostaz.**
- 2 Selezionate una categoria e un'opzione.

# Wi-Fi

Attivate la connessione Wi-Fi per connettervi a un punto di accesso Wi-Fi e accedere a Internet o altri dispositivi connessi in rete.

Per utilizzare le opzioni, selezionate **=**,

- **Avanzate**: consente di personalizzare le impostazioni della connessione Wi-Fi.
- **Pulsante WPS**: consente di connettervi a un punto di accesso Wi-Fi protetto tramite un pulsante WPS.
- Immissione PIN WPS: consente di connettervi a un punto di accesso Wi-Fi protetto tramite PIN WPS.

# Bluetooth

Attivate il Bluetooth per scambiare informazioni a breve distanza.

# Utilizzo dei dati

Visualizzate i dati utilizzati.

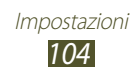

## Altre impostazioni

Modificate le impostazioni per controllare la connessione con altri dispositivi o reti.

#### > Modalità offline

Attivate la modalità offline per disattivare tutte le funzioni wireless del tablet. Potete utilizzare solo le funzioni che non richiedono l'accesso alla rete.

## > VPN

Impostate e gestite reti private virtuali (VPN).

## > Connetti altri dispositivi

- **Condivisione di file**: consente di attivare la condivisione multimediale per consentire ad altri dispositivi certificati DLNA di accedere ai file multimediali sul tablet.
- **Contenuti condivisi**: consente di impostare la condivisione dei contenuti con altri dispositivi.
- **Nome dispositivo**: consente di inserire un nome per il dispositivo.
- **Elenco dispositivi consentiti**: consente di visualizzare l'elenco dei dispositivi che possono accedere al vostro.
- Elenco dispositivi non consentiti: consente di visualizzare l'elenco dei dispositivi che non possono accedere al vostro.
- **Destinazione download**: consente di selezionare una posizione di memoria per salvare i file multimediali scaricati.
- Caricamento da altri dispositivi: consente di accettare caricamenti da altri dispositivi.

## > Kies con Wi-Fi

Connettete il tablet a Samsung Kies tramite rete Wi-Fi.

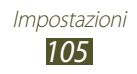

# Modalità di blocco

Selezionate le notifiche da bloccare.

## Suono

Modificate le impostazioni per i vari suoni del tablet.

- **Volume**: consente di regolare il volume per diversi suoni del tablet.
- Notifiche predefinite: consente di selezionare una suoneria per avvisarvi degli eventi.
- Feedback sonoro: consente di impostare il suono che il tablet emetterà quando selezionerete un'applicazione o un'opzione.
- **Suono blocco schermo**: consente di impostare il suono che il tablet emetterà quando bloccherete o sbloccherete il touch screen.

# Schermo

Modificate le impostazioni per controllare lo schermo e la retroilluminazione del tablet.

- Sfondo:
  - **Schermata Home**: consente di selezionare un'immagine di sfondo per la schermata Home.
  - Schermata di blocco: consente di selezionare un'immagine di sfondo per la schermata di blocco.
  - Schermata Home e di blocco: consente di selezionare un'immagine di sfondo per la schermata Home e per quella di blocco.
- Luminosità: consente di regolare la luminosità dello schermo.
- **Spegnimento schermo**: consente di selezionare la durata della retroilluminazione dello schermo.
- **Standby intelligente**: consente di evitare lo spegnimento della retroilluminazione dello schermo mentre lo guardate.

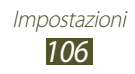

- **Stile carattere**: consente di modificare il tipo di carattere per il testo.
- **Dimensioni carattere**: consente di modificare la dimensione del carattere per creare o visualizzare gli elementi nelle applicazioni.
- **Visualizza % batteria**: consente di visualizzare la batteria rimanente.

# Memoria

Da questa schermata potrete visualizzare le informazioni relative alla memoria del tablet e della scheda di memoria, se l'avrete inserita, ma potrete anche formattare la scheda di memoria.

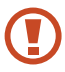

La formattazione del dispositivo cancellerà definitivamente tutti i dati presenti sulla memoria.

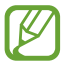

La capacità effettiva di memoria disponibile è inferiore a quella specificata perché parte di essa viene utilizzata dal sistema operativo e dalle applicazioni predefinite.

# **Risparmio energetico**

Attivate la modalità risparmio energetico e modificate le impostazioni per la modalità risparmio energetico.

- CPU: consente di limitare l'utilizzo di alcune risorse di sistema.
- Schermo: consente di ridurre la luminosità dello schermo.
- Info sul risparmio energetico: consente di visualizzare le informazioni per risparmiare la batteria.

# Batteria

Visualizzate le informazioni relative al consumo della batteria del dispositivo.

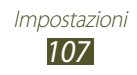

# Gestione applicazioni

Visualizzate e gestite le applicazioni sul tablet.

# Servizi per la posizione

Modificate le impostazioni per i servizi di posizione.

- Usa reti senza fili: consente di utilizzare la rete Wi-Fi e/o le reti mobili per individuare la vostra posizione.
- Usa satelliti GPS: consente di utilizzare i satelliti GPS per individuare la vostra posizione.
- **Posizione e ricerca Google**: consente di utilizzare la vostra posizione corrente per le ricerche Google e gli altri servizi Google.

# Schermata di blocco

Modificate le impostazioni per la protezione del tablet.

- Blocco schermo: consente di attivare il blocco del touch screen.
- Opzioni blocco schermo:

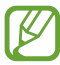

Le impostazioni verranno applicate solo se sarà impostata l'opzione di blocco a trascinamento.

- **Collegamenti**: consente di mostrare e modificare i collegamenti alle applicazioni sulla schermata di blocco.

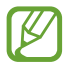

La disponibilità di questa applicazione potrebbe variare in base al Paese o al gestore telefonico.

- **Visualizzatore info**: consente di visualizzare notizie o informazioni finanziarie sulla schermata di blocco.
- **Orologio**: consente di mostrare l'orologio sulla schermata di blocco.

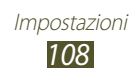
- **Meteo**: consente di visualizzare le informazioni meteo e di modificarne le impostazioni relative alla visualizzazione.
- **Testo guida**: consente di mostrare il testo guida sulla schermata di blocco.
- **Info proprietario**: consente di inserire le informazioni personali mostrate sulla schermata di blocco.

### Sicurezza

Modificate le impostazioni di sicurezza del tablet.

• **Crittografia dispositivo**: consente di impostare una password per criptare i dati salvati sul tablet. Dovrete inserire la password a ogni accensione del dispositivo.

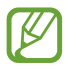

Caricate la batteria prima di attivare questa impostazione perché il criptaggio dei dati potrebbe richiedere più di un'ora.

#### • Crittografa scheda SD esterna:

- **Crittografa**: consente di criptare i file quando li salvate su una scheda di memoria.
- **Crittografia totale**: consente di crittografare tutti i file della scheda di memoria.
- **Escludi file multimediali**: consente di criptare tutti i file sulla scheda di memoria, tranne quelli multimediali.

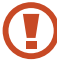

Se ripristinaste il dispositivo ai valori predefiniti di fabbrica, con questa impostazione attivata, il tablet non riuscirà a leggere i file crittografati. Disattivate questa impostazione prima di ripristinare il tablet.

- **Controlli remoti**: consente di impostare il controllo remoto del tablet tramite Internet in caso di smarrimento o furto del tablet.
- **Trova pagina web**: consente di accedere al sito Web SamsungDive website (*www.samsungdive.com*). Potete tracciare e controllare il tablet in caso di smarrimento o furto dal sito Web SamsungDive.
- **Rendi visibili le password**: consente di mostrare le password durante la digitazione.

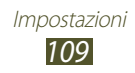

- **Amministratori dispositivo**: consente di visualizzare gli amministratori approvati per il tablet. Potete autorizzare nuovi amministratori per il tablet.
- **Sorgenti sconosciute**: consente di scaricare le applicazioni da qualsiasi sorgente. Se non selezionerete questa opzione, potrete scaricare le applicazioni solo da Play Store.
- **Credenziali attendibili**: consente di utilizzare certificati e credenziali per garantire l'utilizzo sicuro delle applicazioni.
- Installa da memoria dispositivo: consente di installare i certificati crittografati salvati su una scheda di memoria.
- **Cancella credenziali**: consente di eliminare le credenziali dal tablet e di ripristinare la password.

## Lingua e inserimento

Modificate le impostazioni per la lingua e l'inserimento del testo.

### > Lingua

Selezionate una lingua di visualizzazione.

### > Predefinito

Selezionate un metodo per l'inserimento del testo.

### > Google Digitazione vocale

Attivate la funzione di inserimento vocale di Google per inserire il testo con la voce. Per modificare le impostazioni dell'inserimento vocale, selezionate 🗱.

- **Scegli lingue**: consente di selezionare le lingue di inserimento per il riconoscimento vocale Google.
- **Blocca parole offensive**: consente di impedire il riconoscimento di parole offensive durante l'inserimento vocale.
- **Scarica ricon. voc. offline**: consente di scaricare e installare dati relativi alle lingue per l'inserimento vocale offline.

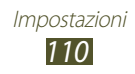

### Tastiera Samsung

Per modificare le impostazioni della tastiera Samsung, selezionate

- Lingue di inserimento: consente di selezionare le lingue di inserimento da utilizzare con la tastiera.
- **Previsione testo**: consente di attivare la modalità XT9 per prevedere le parole in base all'inserimento e mostrare i suggerimenti.
- **Inserimento continuo**: consente di inserire il testo trascinando il dito sulla tastiera.
- Avanzate:
  - **Maiuscole auto**: consente di inserire automaticamente la prima lettera maiuscola di una frase.
  - **Punteggiatura automatica**: consente di inserire un punto quando toccherete due volte la barra dello spazio.
  - Anteprima carattere: consente di impostare il dispositivo per visualizzare un'immagine di anteprima di ogni lettera toccata.
  - **Suono tocco tasto**: consente di impostare il suono del tablet al tocco di un tasto.
- **Esercitazione**: consente di visualizzare la guida per utilizzare la tastiera Samsung.
- **Ripristino impostazioni**: consente di ripristinare le impostazioni della tastiera Samsung ai valori predefiniti di fabbrica.

### > Ricerca vocale

- Lingua: consente di selezionare una lingua per il riconoscimento vocale Google.
- Uscita vocale: consente di avere un riscontro vocale per avvisarvi dell'azione corrente.
- **Blocca parole offensive**: consente di nascondere le parole offensive risultanti dalla ricerca vocale.
- **Scarica ricon. voc. offline**: consente di scaricare e installare dati relativi alle lingue per l'inserimento vocale offline.

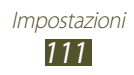

- Sintesi vocale
- Motore TTS preferito: consente di selezionare un motore per la sintesi vocale. Per modificare le impostazioni per i motori di sintesi vocale, selezionate 3.
- **Velocità riproduzione**: consente di selezionare una velocità per la funzione Da testo a voce.
- Ascolta un esempio: consente di ascoltare il testo di un esempio.
- **Modalità alla guida**: consente di ricevere notifiche audio per i dettagli di un evento.

### > Velocità puntatore

Regolate la velocità del puntatore del mouse o del trackpad connesso al tablet.

## Backup e ripristino

Modificate le impostazioni per la gestione delle impostazioni e dei dati.

- **Backup dati personali**: consente di effettuare il backup dei dati relativo alle impostazioni e alle applicazioni sul server Google.
- Account di backup: consente di configurare o modificare l'account di backup Google.
- **Ripristino automatico**: consente di ripristinare i dati relativi alle impostazioni e alle applicazioni quando dovete reinstallare un'applicazione.
- **Ripristina dati di fabbrica**: consente di ripristinare le impostazioni ai valori predefiniti di fabbrica e di cancellare tutti i dati personali.

## Aggiungi account

Aggiungete gli account di e-mail o social network.

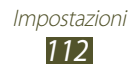

### Accessori

**Suoni base**: consente di riprodurre un suono quando il tablet è connesso o viene scollegato da una docking station.

### Data e ora

Modificate le impostazioni per controllare la visualizzazione di ora e data sul tablet.

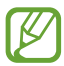

Se la batteria fosse completamente scarica o venisse rimossa dal tablet, dovrete ripristinare ora e data.

- **Imposta data**: consente di impostare manualmente la data corrente.
- **Imposta ora**: consente di impostare manualmente l'ora corrente.
- Seleziona fuso orario: consente di selezionare un fuso orario.
- Utilizza formato a 24 ore: consente di visualizzare l'ora nel formato 24 ore oppure nel formato 12 ore.
- Seleziona formato data: consente di selezionare un formato per la data.

## **Accessibilità**

I servizi di accessibilità sono funzioni speciali per chi ha disabilità fisiche. Modificate le impostazioni per migliorare l'accessibilità dell'interfaccia e delle funzioni del tablet.

- Rotazione automatica: consente di impostare la rotazione automatica dell'interfaccia quando ruoterete il tablet.
- **Spegnimento schermo**: consente di selezionare la durata della retroilluminazione dello schermo.
- **Pronuncia le password**: consente di leggere ad alta voce le password che inserirete sui siti Web tramite TalkBack.
- **Collegam. accessibilità**: consente di aggiungere un collegamento alle impostazioni di accessibilità che compariranno quando terrete premuto il tasto di Accensione o spegnimento.

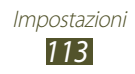

- **TalkBack**: consente di attivare TalkBack, che fornisce un feedback vocale.
- **Dimensioni carattere**: consente di modificare la dimensione dei caratteri dell'agenda, delle e-mail, della rubrica e delle applicazioni di promemoria.
- Sintesi vocale:
  - **Motore TTS preferito**: consente di selezionare un motore per la sintesi vocale. Per modificare le impostazioni per i motori di sintesi vocale, selezionate 🕸.
  - **Velocità riproduzione**: consente di selezionare una velocità per la funzione Da testo a voce.
  - **Ascolta un esempio**: consente di ascoltare il testo parlato di un esempio.
  - **Modalità alla guida**: consente di ricevere notifiche audio per i dettagli dell'evento.
- **Migliora accessibilità Web**: consente alle applicazioni di installare gli script Web per renderne il contenuto Web più accessibile.
- Audio mono: consente di attivare la modalità Mono quando ascoltate file audio con un solo auricolare.
- **Disattiva tutti i suoni**: consente di disattivare tutti i suoni del tablet.
- **Tempo pressione tasto**: consente di impostare per quanto tempo dovrete tenere premuto sul touch screen.

## **Opzioni sviluppatore**

Attivate e modificate le impostazioni per lo sviluppo delle applicazioni.

- **Password backup su desktop**: consente di impostare una password per proteggere i dati di backup.
- **Resta attivo**: consente di mantenere attivo il touch screen durante il caricamento della batteria.
- **Proteggi scheda SD**: consente di richiedere una conferma quando verrà effettuata la lettura dei dati da una scheda di memoria.
- **Debug USB**: consente di attivare il debug USB per connettere il tablet a un computer tramite cavo USB.

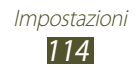

- **Posizioni simulate**: consente di utilizzare posizioni simulate e l'invio di informazioni di servizio a un servizio Location Manager per fini di test.
- Seleziona applicazione di cui eseguire il debug: consente di selezionare applicazioni per il debug e per evitare errori quando questo verrà interrotto.
- Attendi debugger: consente di evitare che l'applicazione selezionata venga caricata prima che il debugger sia pronto.
- **Mostra tocchi**: consente di visualizzare il puntatore quando toccherete il touch screen.
- **Mostra posiz. puntatore**: consente di mostrare le coordinate e le tracce del puntatore quando toccherete il touch screen.
- Mostra limiti layout: consente di visualizzare i limiti.
- **Mostra aggiornamenti visualizzazione GPU**: consente di far lampeggiare le aree del touch screen quando sono aggiornate con la GPU.
- **Mostra aggiornamenti schermo**: consente di far lampeggiare le aree del touch screen quando sono aggiornate.
- Animazione di ridimensionamento finestra: consente di selezionare una velocità per l'apertura e la chiusura delle finestre a comparsa.
- **Ridimensionamento animazione finestra**: consente di selezionare la velocità di spostamento tra le schermate.
- **Ridimensionamento durata Animator**: consente di selezionare la durata della visualizzazione delle finestre a comparsa.
- **Disattiva sovrapposizioni hardware**: consente di nascondere i livelli hardware.
- Forza rendering GPU: consente di utilizzare l'accelerazione hardware 2D per migliorare la resa grafica.
- **Strict Mode**: consente di far lampeggiare il touch screen quando le applicazioni eseguono operazioni lunghe.
- Mostra utilizzo CPU: consente di elencare tutti i processi attivi.
- **Profilo di rendering GPU**: consente di verificare la durata del rendering GPU.

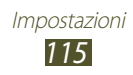

- Abilita tracce: cosnente di tenere traccia della resa delle applicazioni e del sistema.
- Non mantenere attività: consente di terminare un'applicazione in esecuzione quando ne lanciate una nuova.
- Limita processi in background: consente di limitare il numero dei processi attivi in background.
- **Mostra tutte le ANR**: consente di impostare il tablet affinché vi avvisi quando le applicazioni attive in background non rispondono.

## Info sul dispositivo

Visualizzate le informazioni relative al tablet, come il numero di modello e la versione software.

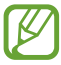

Potete scaricare e installare aggiornamenti del firmware con il servizio FOTA (firmware over-the-air). Per controllare gli aggiornamenti del firmware, selezionate **Aggiornamenti software**  $\rightarrow$  **Aggiorna**.

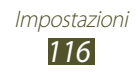

# **Risoluzione dei problemi**

## Il dispositivo visualizza un messaggio di errore di rete o servizio non disponibile

- Se vi trovate in una zona con segnale debole o ricezione insufficiente, potreste perdere la ricezione. Spostatevi in un'altra zona e riprovate.
- Non potete accedere ad alcune opzioni senza un abbonamento. Per ulteriori informazioni, contattate il vostro gestore telefonico.

## Il touch screen risponde lentamente e in modo non corretto

Se il dispositivo dispone di un touch screen e questo non risponde correttamente, provate quanto descritto di seguito:

- Rimuovete qualsiasi pellicola protettiva dal touch screen. Le pellicole protettive potrebbero impedire il riconoscimento delle immissioni e non sono consigliati sui dispositivi touch screen.
- Assicuratevi che le mani siano pulite e asciutte quando toccate il touch screen.
- Riavviate il dispositivo per cancellare qualsiasi problema temporaneo del software.
- Acceratevi che il software del dispositivo sia aggiornato all'ultima versione.
- Se il touch screen si graffia o presenta dei danni, portate il dispositivo a un centro assistenza Samsung.

#### Il dispositivo si blocca o presenta errori irreversibili

Se il dispositivo si blocca, può essere necessario chiudere i programmi o ripristinare il dispositivo per ristabilirne la funzionalità. Se il dispositivo risponde e un'applicazione è bloccata, chiudete l'applicazione con la funzione di gestione attività. Se il dispositivo si blocca e non risponde, tenete premuto il tasto di Accensione e spegnimento per 8-10 secondi.

Se il problema persiste, ripristinate i dati di fabbrica. Nel menu Applicazioni, selezionate **Impostaz.**  $\rightarrow$  **Backup e ripristino**  $\rightarrow$ **Ripristina dati di fabbrica**  $\rightarrow$  **Ripristina dispositivo**  $\rightarrow$  **Elimina tutto**.

# Il dispositivo emette un bip e l'icona della batteria è vuota

La batteria è scarica. Per continuare a utilizzare il tablet, dovete ricaricare la batteria.

## La batteria non si carica correttamente oppure il dispositivo si spegne

Se la batteria non si carica più completamente, dovete sostituirla con una nuova. Portate il vostro tablet al centro assistenza Samsung di zona.

#### Il dispositivo è caldo al tatto

Quando utilizzate applicazioni che richiedono più energia o utilizzate applicazioni sul dispositivo per un periodo prolungato, il dispositivo potrebbe essere caldo al tatto. Si tratta di un fenomeno normale che non dovrebbe influire sulla durata di vita del dispositivo né sulle sue prestazioni.

## Compaiono messaggi di errore quando avviate la fotocamera

Il dispositivo deve avere memoria e batteria sufficienti per far funzionare l'applicazione della fotocamera. Se ricevete messaggi di errore quando avviate la fotocamera, provate quanto di seguito descritto:

- Caricate la batteria.
- Liberate la memoria trasferendo i file a un computer o eliminando i file dal dispositivo.
- Riavviate il dispositivo. Nel caso in cui abbiate ancora problemi con l'applicazione della fotocamera dopo aver provato questi rimedi, rivolgetevi al centro assistenza Samsung.

# Compaiono messaggi di errore quando aprite file musicali

Alcuni file musicali potrebbero non essere riprodotti sul dispositivo per una serie di motivi. Se ricevete messaggi di errore quando aprite i file musicali sul dispositivo, provate quanto di seguito descritto:

- Liberate la memoria trasferendo i file a un computer o eliminando i file dal dispositivo.
- Assicuratevi che il file musicale non sia protetto dal Digital Rights Management (DRM). Se il file è protetto dal DRM, assicuratevi di disporre della licenza giusta o chiave per riprodurre il file.
- Assicuratevi che il dispositivo supporti il tipo di file.

#### Non viene trovato un altro dispositivo Bluetooth

- Assicuratevi che il Bluetooth sia attivato sul dispositivo.
- Assicuratevi che il Bluetooth sia attivata sul dispositivo al quale desiderate connettervi, se necessario.
- Assicuratevi che i dispositivi Bluetooth siano distanti entro il campo massimo Bluetooth (10 metri).

Se tali rimedi non dovessero risolvere il problema, contattate un centro di assistenza Samsung.

## Quando connettete il dispositivo a un computer non viene stabilita alcuna connessione

- Accertatevi che il cavo USB in uso sia compatibile con il dispositivo.
- Acceratevi che i driver appropriati siano installati e aggiornati sul computer.
- Se siete utenti Windows XP, assicuratevi che sul computer sia installato Windows XP Service Pack 3 o superiore.
- Assicuratevi che sul computer sia installato Samsung Kies 2.0 o Windows Media Player 10 o superiore.

## Indice

agenda creazione di eventi 79 visualizzazione eventi 80 AllShare Play 88 applicazioni chiusura 29 disinstallazione 28 download 28 lancio 26 multitasking 28 organizzazione 27 audio impostazioni 106 tono di sfioramento 29 volume tablet 29 batteria caricamento 13 blocco tablet 31 Bluetooth 91 browser Web 35 calcolatrice 98 connessioni USB come dispositivo multimediale 83 come fotocamera 83 con Samsung Kies 82 con Windows Media Player 83 connessioni VPN 94

connettività AllShare Play 88 Bluetooth 91 connessioni GPS 93 82 connessioni USB connessioni VPN 94 Wi-Fi 84 contatti creazione 77 creazione gruppi 78 importazione/ esportazione 78 ricerca 77 contenuto della confezione 10 creazione video 70 display impostazioni 106 lingua 29 luminosità 30 sfondo 30 stile caratteri 30 editor immagini 69 feedback audio 29 foto modifica 69 scatto 55 visualizzazione 66 fotocamera modifica delle impostazioni della fotocamera 58

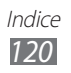

modifica delle impostazioni della videocamera 62 registrazione video 60 scatto foto 55 funzioni dei tasti 13 fusi orari 103 galleria 66 gestione attività 28 gestione file 100 Google+ 54 Google Latitude 40 Google Mail 48 Google Maps 39 Google Messenger 54 Google Talk 52 icone 23 impostazioni 104

#### inserimento testo

come copiare e incollare il testo 34 tramite inserimento vocale Google 33 tramite tastiera Samsung 33

Internet 35

lettore musicale 72

lettore video 63

#### mappe

condivisione posizioni 40 ottenere indicazioni 41 ricerca di luoghi nelle vicinanze 42

ricerca di posizioni 39 utilizzo del navigatore 41 messaggi invio di Google Mail 48 invio e-mail 50 visualizzazione di Google Mail 49 visualizzazione e-mail 51 modalità offline 18 modalità silenziosa 29 Play Store 43 Polaris Office 101 promemoria creazione 81 visualizzazione 81 risparmio energia 15, 107 Samsung Apps 45 scheda di memoria formattazione 17 inserimento 16 rimozione 17 schermata Home aggiunta pannelli 25 rimozione elementi 25 rimozione pannelli 25 spostamento elementi 24 uso dei widget 26 utilizzo del pannello notifiche 23 sveglie 97

#### touch screen blocco/sblocco 22 utilizzo 19

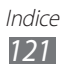

trova dispositivo mobile 32 video caricamento su YouTube 46 registrazione 60 riproduzione 63, 68 Wi-Fi 84 YouTube 45

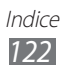

- \* In base al software installato ed al Paese, alcune funzionalità descritte in questa guida potrebbero non essere disponibili od esserlo in maniera differente rispetto a quanto indicato.
- \* Il dispositivo e gli accessori illustrati in questo manuale potrebbero variare in base al Paese nel quale vengono distribuiti.

#### Per installare Samsung Kies (sincronizzazione con il computer) Kies

- 1. Scaricate l'ultima versione di Samsung Kies dal sito web di Samsung (**www.samsung.com/kies**) e installatela sul computer.
- 2. Collegate il dispositivo al computer tramite un cavo USB.

Per ulteriori informazioni, fate riferimento alla guida di Samsung Kies.